### Air Quality – AQ02 Comprehensive Plan Crematory Application

MassDEP, Bureau of Air & Waste

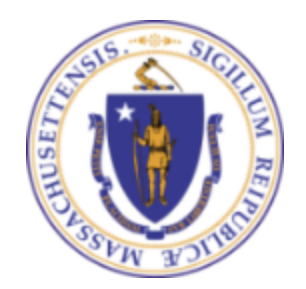

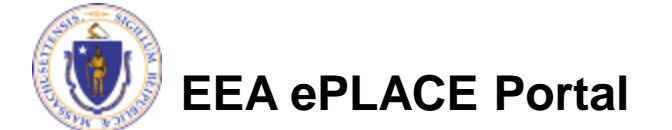

### How to Apply

- Create or log into your account in eLicensing
- First time users click here
- Be sure to provide full name, address and contact information when setting up your account.

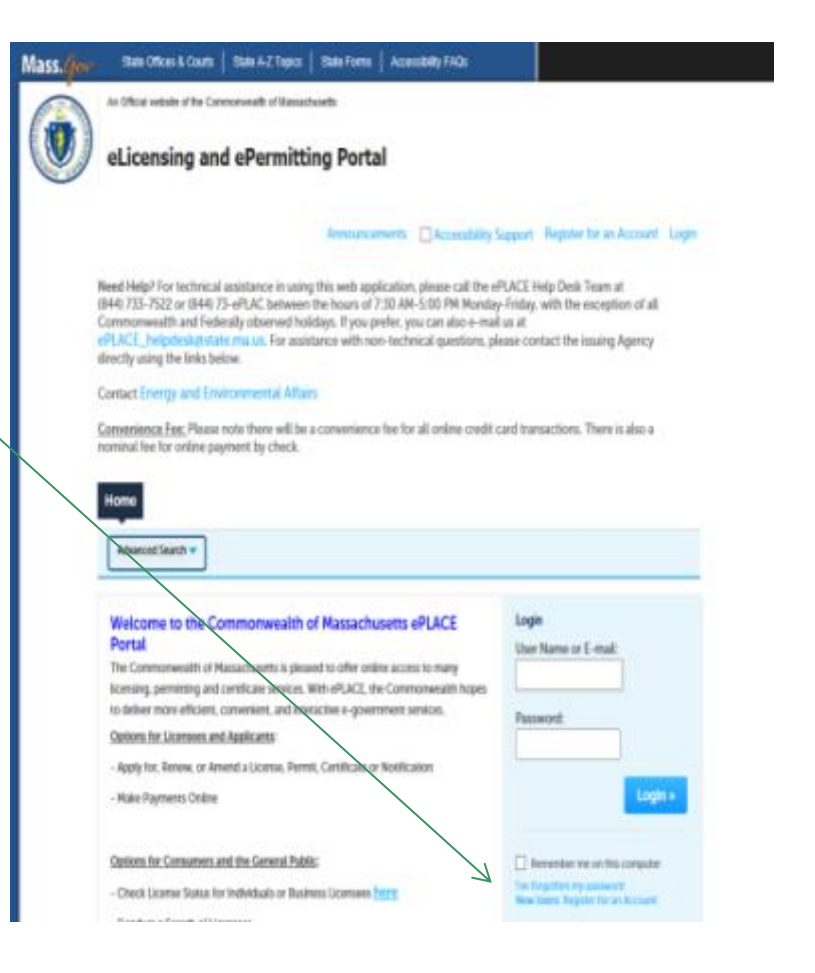

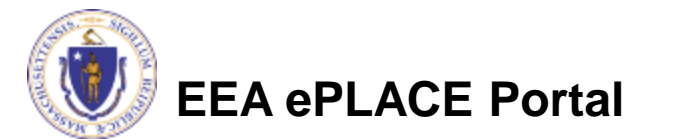

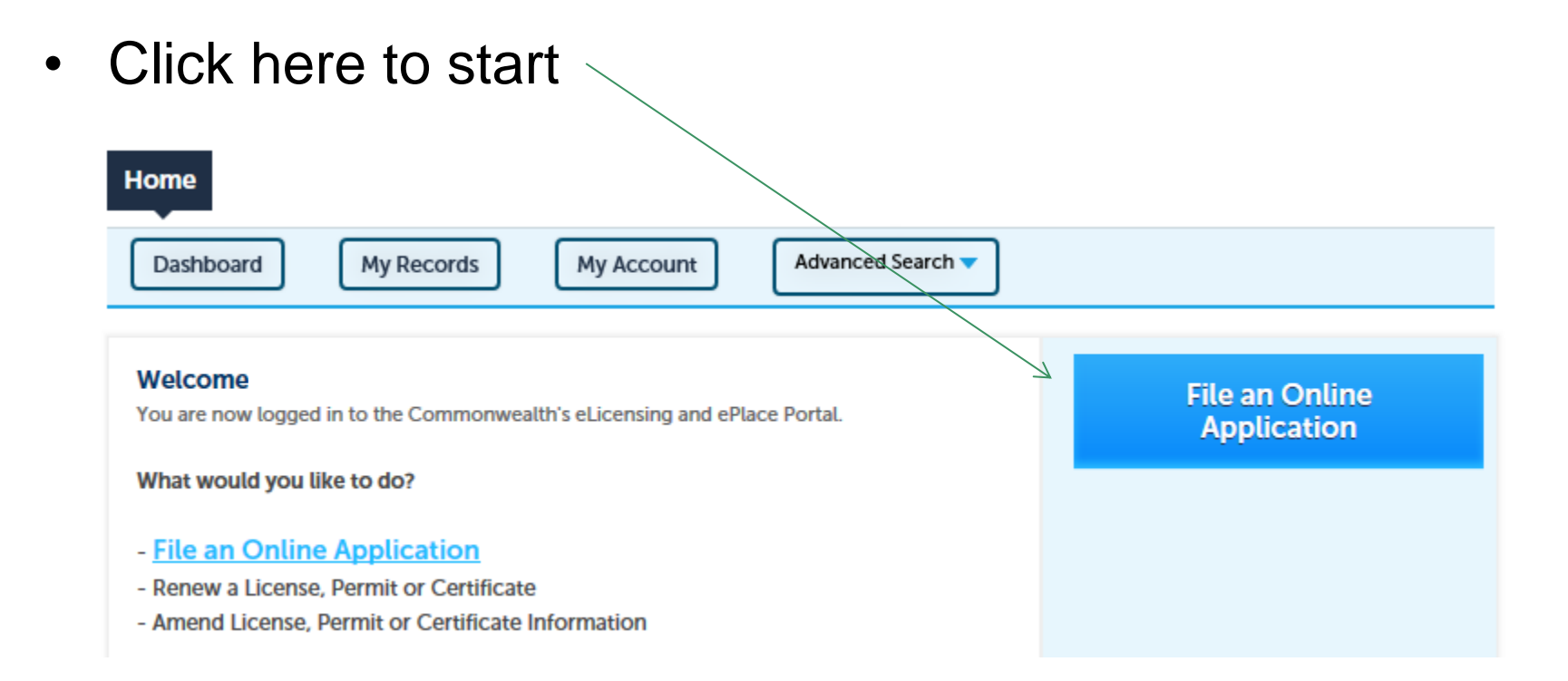

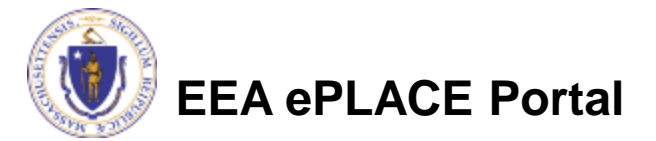

- Read and accept the Terms and Conditions
- Click the checkbox and click "Continue"

#### **File an Online Application**

#### **Online Applications and Record Authorization Form**

Welcome to the Commonwealth of Massachusetts eLicensing and ePermitting portal. In order to continue, you must review and accept the terms outlined as set forth below. Click the "Continue" button in order to proceed with the online submission process.

In order to perform licensing and permitting transactions online, you were required to register for the eLicensing and ePermitting Portal. All registered users of the eLicensing and ePermitting Portal are required to agree to the following:

1. Use of the Commonwealth of Massachusetts eLicensing and ePermitting Portal is subject to federal and state laws, which may be amended from time to time, including laws governing unauthorized access to computer systems. Online inquiries and transactions create electronic records that in some instances might

I have read and accepted the above terms.

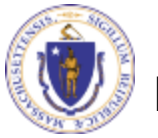

Continue »

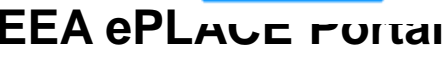

 Click on "Energy and Environmental Affairs" and "Apply for a DEP Authorization"

Home

File an Online Application

#### eLicensing and ePermitting Online Services

New Applicants and Consumers

The Commonwealth of Massachusetts eLicensing and ePermitting portal provides the ability to file applications for licensure & permits and submit complaints. From the listing below, please select the service you would like to use and click the continue button.

#### Existing Licensees or Permit Holders

Click Home and use the "My Records" tab to renew or amend a license or permit. If your license or permit is not listed under the "My Records" tab, please select the "Link your account" option found in section below. You will be prompted for a "record identification code" and "authorization code." from the Account Link notification you received. If you have not received a notification letter, please contact the ePLACE Help Desk Team at (844) 733-7522 or (844) 73-ePLACE between the hours of 7:30 AM - 5:00 PM Monday-Friday.

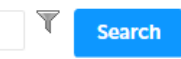

#### Energy and Environmental Affairs (DEP, MDAR, DCR)

Apply for a DEP Authorization
 Apply for a MDAR Authorization
 Apply for a DCR Authorization

Link Your Account

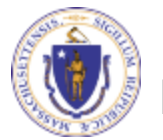

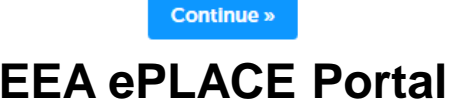

Select AQ02 – Comprehensive Plan Crematory
 Application and click "Continue Application"

|              | Home                                                                                                    |
|--------------|----------------------------------------------------------------------------------------------------|
|              | DEP Applications                                                                                                    |
| <b>\</b>     | Select a Record Type                                                                                                    |
| $\backslash$ | Choose one of the following available record types. For assistance or to apply for a record type not listed below please contact u                                                                                                    |
|              | <b>V</b> Search                                                                                                    |
|              | <ul> <li>Air Quality (AQ)</li> <li>AQ 50% or 25% Facility Emission Cap Application</li> <li>AQ01 - Limited Plan Approval for Fuel Utilization Emission Unit(s) Application</li> <li>AQ01 - Limited Plan Approval for Process Emission Unit(s) Application</li> <li>AQ02 - Comprehensive Plan Crematory Application</li> <li>AQ02/03 - Non-Major/Major Comprehensive Plan Approval Fuel Application</li> <li>AQ02/03 - Non-Major/Major Comprehensive Plan Approval Process Application</li> <li>AQ02/03 - Non-Major/Major Comprehensive Plan Approval Process Application</li> <li>AQ02/03 - Non-Major/Major Comprehensive Plan Approval Process Application</li> <li>AQ02/03 - Non-Major/Major Comprehensive Plan Approval Process Application</li> <li>AQ02/03 - Non-Major/Major Comprehensive Plan Approval Process Application</li> <li>AQ02/03 - Non-Major/Major Comprehensive Plan Approval Process Application</li> <li>AQ02/03 - Non-Major/Major Comprehensive Plan Approval Process Application</li> <li>AQ02/03 - Non-Major/Major Comprehensive Plan Approval Process Application</li> <li>AQ02/12 - Derating Permit Application</li> <li>AQ14/AQ12 - Operating Permit Application</li> <li>AQ30 - CO2 Budget Emission Control Plan Application</li> <li>AQ30 - CO2 Budget Emission Control Plan Application</li> <li>AQ30 - CO2 Budget Emission Control Plan Application</li> <li>AQ31 - LPA/CPA Consolidation Application</li> <li>AQMM - Modeling Submittal Application</li> </ul> |
|              | <ul> <li>Drinking Water (DW)</li> <li>Hazardous Waste (HW)</li> <li>Solid Waste (SW)</li> <li>Toxic Use Reduction (TUR)</li> <li>Waste Water Management (WWM)</li> </ul>                                                                                                    |

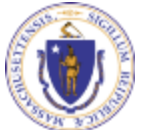

Continue Application »

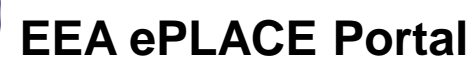

# **Facility Information**

- Search for an existing facility by entering the name or address and click on "Search".
- If not found, click on "Clear" and search different or fewer criteria
- If still not found, add as new by typing in the facility information as required (see red asterisk)

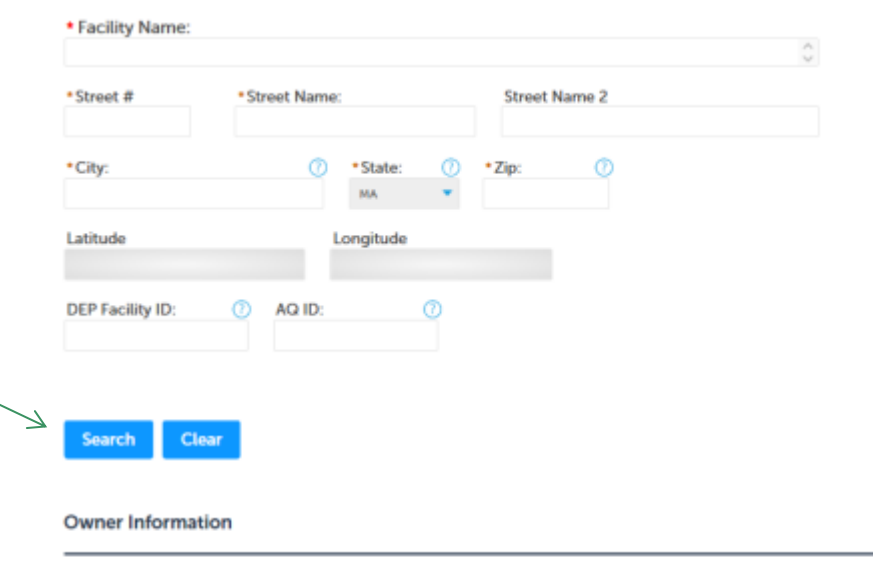

To add an owner, click the "Add New" button. You will have the option of using your login information, if applicable. You can also "Look Up" a previously entered contact, and select as the owner. If an owner is incorrect or has changed, you need to add the new/correct owner first, and then you can remove the incorrect/previous owner. Note that at least one owner is required to be entered.

| Add New        | Look Up              |                |             |        |        |                     |
|----------------|----------------------|----------------|-------------|--------|--------|---------------------|
| Showing 0-0 of | 0                    |                |             |        |        |                     |
| Name           | Organization<br>Name | Contact Person | Telephone # | E-mail | Action |                     |
| No records fo  | und.                 |                |             |        |        |                     |
|                |                      |                |             |        |        |                     |
| Continue A     | pplication »         |                |             |        |        | Save and resume lat |
|                |                      |                |             |        |        |                     |

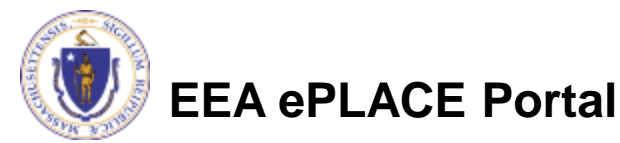

# **Facility Information**

- Based on what you have searched for, a list will be returned with all possible matches.
- Click on the button to the right of the facility you are seeking and click "Select" or
- Click "Cancel and search again

#### Facility(s)

#### Showing 1-12 of 16

Facility Name | Address

Cancel

- O POWER EQUIPMENT CO | 0 MULTIPLE SITES ATTLEBORO MA 02703
- O POWER EQUIPMENT CO | 7 FRANKLIN MCKAY DR ATTLEBORO MA 02703
- O POWER GRAPHICS PRINTING | 1921 MAIN ST TEWKSBURY MA 01876
- O POWER ONE INC | 1 RIVERSIDE DR ANDOVER MA 01810
- O POWER PERFORMANCE CUSTOMS | 92 CONCORD ST NORTH READING MA 01864
- O POWER POINT AUTO REPAIR | 267 MAPLE ST BAY J MARLBOROUGH MA 01752
- O POWER PRODUCTS SYSTEMS LLC | 90 BAY STATE RD WAKEFIELD MA 01880
- O POWER SYSTEM DIVISION | 1881 MAIN ST TEWKSBURY MA 01876
- O POWER WASHER SALES LLC | 168 AYER RD LITTLETON MA 01460
- O POWERCUBE CORPORATION | 8 SUBURBAN PARK DR BILLERICA MA 01821
- O POWERDYNE INTERNATIONAL INC | 343 MANLEY ST WEST BRIDGEWATER MA 02379

< Prev

1 2

Next >

O POWERHOUSE PERFORMANCE | 214 LUNENBURG ST FITCHBURG MA 01420

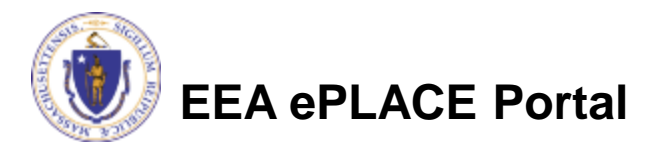

# **Facility Information**

- Add owner Information
- Click "Look Up" to find Facility Owners already registered with DEP
- Click "Add New" if the facility owner is not already registered with DEP

|                  |                 |               | $\bigcirc$ |
|------------------|-----------------|---------------|------------|
| *Street #        | *Street Name:   | Street Name 2 |            |
| *City:           | ? *State:<br>MA | ⑦ *Zip: ⑦     |            |
| Latitude         | Longitude       |               |            |
| DEP Facility ID: | (7) AQ ID:      | 0             |            |
|                  | _               |               |            |

**Owner Information** 

To add an owner, click the "Add New" button. You will have the option of using your login information, if applicable. You can also "Look Up" a previously entered contact, and select as the owner. If an owner is incorrect or has changed, you need to add the new/correct owner first, and then you can remove the incorrect/previous owner. Note that at least one owner is required to be entered.

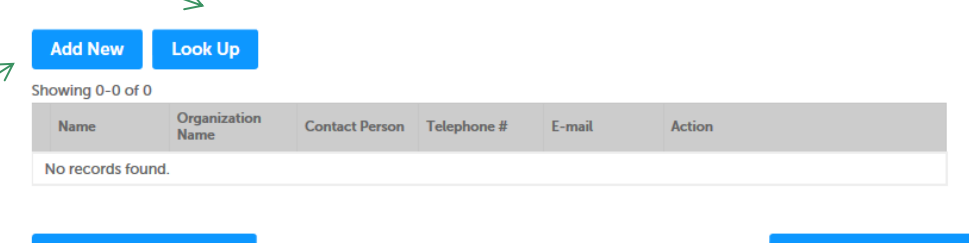

Save and resume later

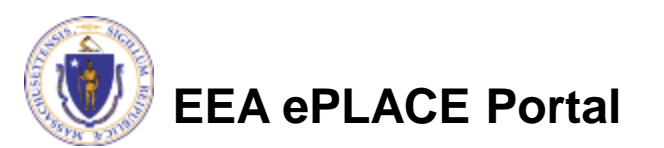

Continue Application »

### Facility Information: Owner Lookup

- If you chose to look up the owner:
  - Search for the owner by adding the name or other information then clicking "Look up"
  - If your owner does not come up, click "Clear" and try again

| Contact Type: (?)     |              |                 |  |
|-----------------------|--------------|-----------------|--|
| First Name:           | Middle Name: | Last Name:      |  |
| Name Of Organization: | 0            | Contact Person: |  |
| Telephone #:          |              |                 |  |
| E-mail:               |              |                 |  |
| Look Up Clear         | Cancel       |                 |  |

#### Look Up Contact

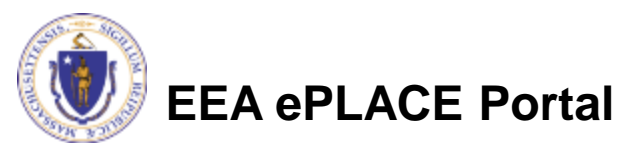

### Facility Owner: Add Owner

- If you clicked "Add Owner"
  - If the owner information matches your login information, check the "Use Login Information" box
  - Indicate if the owner is an<sup>7</sup> individual or an organization
  - Provide all information in the new window that opens
- Individual/Organization: -- Select--First Name: Middle Name Last Name Suffix: Telephone # Ext #: 2007-2007-20000 E-mail: \*P.O. Box / Address Line Country: United States City: State: Zip: --Select--

Click "Continue"

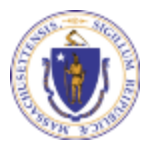

EEA ePLACE Portal

Please fill the below Information:

Use Login Information

#### **Owner Information**

- You will see a message saying "Contact added successfully"
- Click "Continue Application"

#### **Owner Information**

To add an owner, click the "Add New" button. You will have the option of using your login information, if applicable. You can also "Look Up" a previously entered contact, and select as the owner. If an owner is incorrect or has changed, you need to add the new/correct owner first, and then you can remove the incorrect/previous owner. Note that at least one owner is required to be entered.

|   |     | Add New      | Look Up              |                   |              |                          |           |               |
|---|-----|--------------|----------------------|-------------------|--------------|--------------------------|-----------|---------------|
|   | Sho | Contact adde | d successfully.      |                   |              |                          |           |               |
|   |     | Name         | Organization<br>Name | Contact<br>Person | Telephone #  | E-mail                   | Action    |               |
|   |     | Erin Swallow |                      |                   | 617-292-5787 | erin.swallow@state.ma.us | Edit/View | Delete        |
| ) | V   |              |                      |                   |              |                          |           |               |
|   |     | Continue App | lication »           |                   |              |                          |           | Save and resu |
|   |     |              |                      |                   |              |                          |           |               |

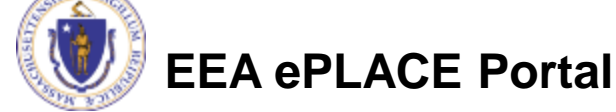

me later

#### **Additional Facility Information**

- Provide the Standard Industrial Classification (SIC) Code:
  - For more information about SIC codes, go to: <u>https://www.osha.gov/pls/imis/sicsearch.html</u>
- Provide the North American Industry Classification System (NAICS) Code:
  - For more information about NAICS codes, go to: <u>https://www.census.gov/eos/www/naics/index.html</u>
- Indicate if the project is subject to MEPA Review.
  - For more information about MEPA, go to: <u>http://www.mass.gov/eea/agencies/mepa/</u>
- Click "Continue Application"

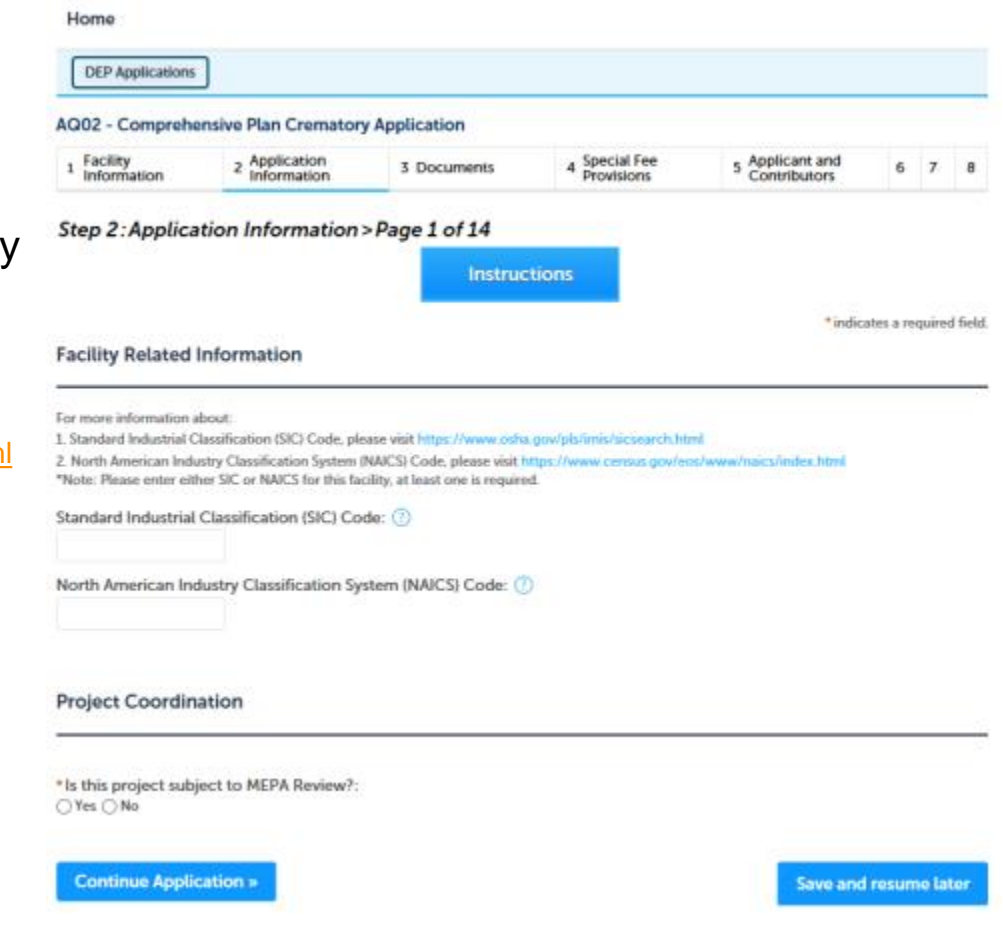

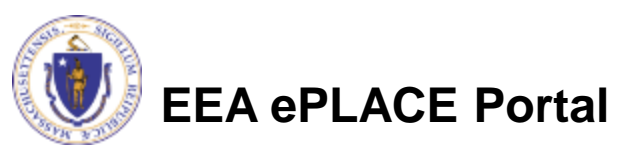

#### **General Instructions**

- All "Required" field are marked with a red asterisk (\*)
- In order to make data entry more convenient, the Department limited the use of the "required" fields.
- That said, please make your application complete as possible. Just because a field is not "Required" does not mean that the information is not necessary for a complete application suitable for review and Department action.
- When in doubt- provide attachments.

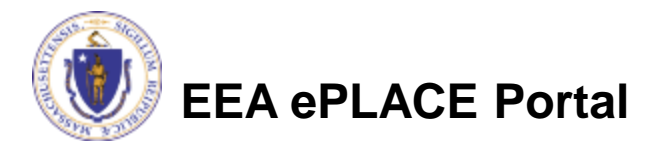

#### **Existing Approvals**

"Add a row" to the table for each of your existing Air Quality Plan Approvals, Emission Cap Notifications and 310 CMR 7.26 Compliance Certifications associated with the facility's emission cap

If you have a Final Operating Permit, you can leave this table blank

• Click 'Continue Application" when all approvals have been added

| <sup>1</sup> Facility<br>Informati                                           | ion                                                                      | 2 Application                                                                 | on 3 Docum                                                                                                    | ments 4                                                              | Special Fee<br>Provisions                 |                                                      | 5 Applicant and<br>Contributors                                                                     | 6                                                  | 7                              |
|------------------------------------------------------------------------------|--------------------------------------------------------------------------|-------------------------------------------------------------------------------|----------------------------------------------------------------------------------------------------|----------------------------------------------------------------------|-------------------------------------------|------------------------------------------------------|----------------------------------------------------------------------------------------------------|----------------------------------------------------|--------------------------------|
| Step 2:A                                                                     | pplicatio                                                                | on Informa                                                                    | ation>Page 2 o                                                                                                    | f 14                                                                 |                                           |                                                      | * indi                                                                                              |                                                    | mirod                          |
| List of Exis                                                                 | sting App                                                                | orovals                                                                       |                                                                                                    |                                                                      |                                           |                                                      |                                                                                                    | ates a re                                          | quirec                         |
| LIST OF EXIS                                                                 | TING APPR                                                                | OVALS                                                                         |                                                                                                    |                                                                      |                                           |                                                      |                                                                                                    |                                                    |                                |
|                                                                              |                                                                          |                                                                               |                                                                                                    |                                                                      |                                           |                                                      |                                                                                                    |                                                    |                                |
| List ALL existin<br>emission caps                                            | ng Air Quality<br>, if any, for th                                       | Plan Approvals                                                                | s, Emission Cap Notifica<br>table below. If you hol                                                                             | ations, and 310 CMR<br>d a Final Operating P                         | .26 Complia                               | nce Certifi<br>facility, vo                          | ications and associate                                                                              | d facility-<br>blank.                              | wide                           |
| List ALL existin<br>emission caps,                                           | ng Air Quality<br>, if any, for th                                       | / Plan Approvals<br>nis facility in the                                       | s, Emission Cap Notifica<br>table below. If you hol                                                                             | ations, and 310 CMR 3<br>d a Final Operating P                       | 26 Complia<br>ermit for this              | nce Certifi<br>facility, yo                          | ications and associate<br>ou may leave this table                                                   | d facility<br>blank.                               | wide                           |
| List ALL existin<br>emission caps,<br>Showing 0-0                            | ng Air Quality<br>, if any, for th<br>of 0                               | / Plan Approvals<br>nis facility in the                                       | s, Emission Cap Notifica<br>table below. If you hol                                                                             | tions, and 310 CMR 7<br>d a Final Operating P                        | 26 Complia<br>ermit for this              | nce Certifi<br>facility, yo                          | ications and associate<br>ou may leave this table                                                   | d facility-<br>blank.                              | wide                           |
| List ALL existin<br>emission caps,<br>Showing 0-0                            | ng Air Quality<br>, if any, for th<br>Of 0<br>Approval<br>type           | Plan Approvals<br>facility in the<br>Specify if<br>other                      | s, Emission Cap Notifica<br>table below. If you hol<br>DEP Approval # or<br>Transmittal # (if<br>applicable)                    | ations, and 310 CMR i<br>d a Final Operating P<br>Air<br>Contaminant | 26 Complia<br>ermit for this<br>Specify   | nce Certifi<br>facility, yo<br>Existing I<br>Consecu | cations and associate<br>ou may leave this table<br>Facility-Wide Emission<br>tive 12 month Time P  | d facility<br>blank.<br>Cap(s) F<br>eriod (To      | wide<br><sup>l</sup> er<br>ns) |
| List ALL existin<br>emission caps,<br>Showing 0-0<br>No records              | ng Air Quality<br>if any, for th<br>of 0<br>Approval<br>type<br>found.   | y Plan Approvals<br>his facility in the<br>Specify if<br>other                | s, Emission Cap Notifica<br>table below. If you hol<br>DEP Approval # or<br>Transmittal # (if<br>applicable)                    | ations, and 310 CMR i<br>d a Final Operating P<br>Air<br>Contaminant | 2.26 Complia<br>ermit for this<br>Specify | nce Certifi<br>facility, yo<br>Existing I<br>Consecu | ications and associate<br>ou may leave this table<br>Facility-Wide Emission<br>tive 12 month Time P | d facility-<br>blank.<br>n Cap(s) F<br>eriod (To   | wide<br>Per<br>ns)             |
| List ALL existin<br>emission caps,<br>Showing 0-0<br>No records<br>Add a Row | ng Air Quality<br>if any, for the<br>of 0<br>Approval<br>type<br>found.  | Plan Approvals<br>nis facility in the<br>Specify if<br>other                  | s, Emission Cap Notifica<br>table below. If you hol<br>DEP Approval # or<br>Transmittal # (if<br>applicable)<br>Delete Selected | ations, and 310 CMR i<br>d a Final Operating P<br>Air<br>Contaminant | 26 Complia<br>ermit for this<br>Specify   | nce Certifi<br>facility, yo<br>Existing I<br>Consecu | ications and associate<br>ou may leave this table<br>Facility-Wide Emission<br>tive 12 month Time P | d facility-<br>blank.<br>n Cap(s) F<br>eriod (To   | wide<br><sup>l</sup> er<br>ns) |
| List ALL existin<br>emission caps,<br>Showing 0-0<br>No records<br>Add a Row | ng Air Quality,<br>if any, for the<br>of 0<br>Approval<br>type<br>found. | (Plan Approvals<br>nis facility in the<br>Specify if<br>other<br>dit Selected | s, Emission Cap Notifica<br>table below. If you hol<br>DEP Approval # or<br>Transmittal # (if<br>applicable)<br>Delete Selected | ations, and 310 CMR i<br>d a Final Operating P<br>Air<br>Contaminant | 26 Complia<br>ermit for this              | nce Certifi<br>facility, yo<br>Existing I<br>Consecu | cations and associate<br>u may leave this table<br>Facility-Wide Emission<br>tive 12 month Time P   | d facility-<br>blank.<br>n Cap(s) F<br>eriod (To   | wide<br>Per<br>ns)             |
| List ALL existin<br>emission caps,<br>Showing 0-0<br>No records<br>Add a Row | ng Air Quality,<br>if any, for the<br>of 0<br>Approval<br>type<br>found. | ( Plan Approvals<br>is facility in the<br>Specify if<br>other<br>dlt Selected | s, Emission Cap Notifica<br>table below. If you hol<br>DEP Approval # or<br>Transmittal # (if<br>applicable)<br>Delete Selected | ations, and 310 CMR i<br>d a Final Operating P<br>Air<br>Contaminant | 26 Complia<br>ermit for this<br>Specify   | nce Certifi<br>facility, yo<br>Existing I<br>Consecu | cations and associate<br>ou may leave this table<br>Facility-Wide Emission<br>tive 12 month Time P  | d facility-<br>+ blank.<br>n Cap(s) F<br>eriod (To | wide<br>Per<br>ns)             |

### Adding Rows

- Clicking "Add a row" opens this window
  - Provide the requested information for each of your existing approvals, starting with "Approval Type"

×

- Click Submit
- Repeat for each of your approvals

#### LIST OF EXISTING APPROVALS

List ALL existing Air Quality Plan Approvals, Emission Cap Notifications, and 310 CMR 7.26 Compliance Certifications and associated facility-wide emission caps, if any, for this facility in the table below. If you hold a Final Operating Permit for this facility, you may leave this table blank.

| * Approval type: |      | Specify if other: |   | DEP Approval # or Transmittal # (if |
|------------------|------|-------------------|---|-------------------------------------|
| Select           | •    |                   |   |                                     |
| Air Contaminant: | ?    | Specify:          | ? | Existing Facility-Wide Emission ?   |
| Select           | •    |                   |   | month Time Period (Tons):           |
| Submit           | ncel |                   |   |                                     |

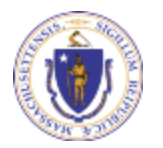

### **Project Description**

- Provide a brief description of the project. You have the options to attach a more complete description.
- You must also answer some questions so we can determine what other requirements might be applicable.

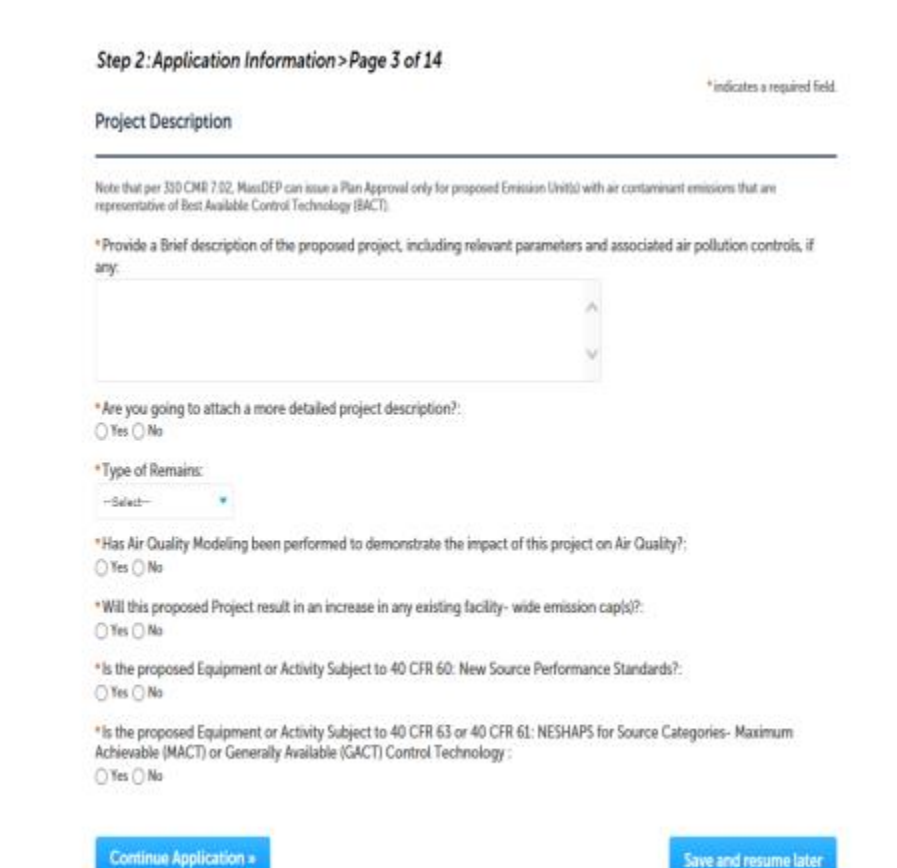

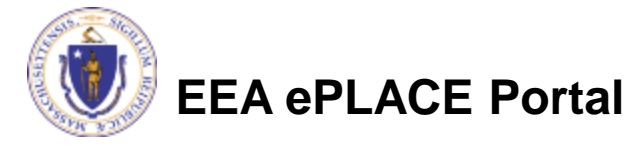

## Federal Applicability

- "Add a row" for each applicable federal requirements
- "Add a row" for the details for each piece of proposed equipment
- For each row that you add, provide the information requested by the window that opens and click "Submit"
- Click "Continue Application"

|                                                                                                    | J                                                                                                    |                                                               |                                |                                                      |                                        |                   |              |          |    |
|----------------------------------------------------------------------------------------------------|----------------------------------------------------------------------------------------------------|---------------------------------------------------------------|--------------------------------|------------------------------------------------------|----------------------------------------|-------------------|--------------|----------|----|
| Q02 - Comprehe                                                                                                    | nsive Plan Cren                                                                                        | natory Applic                                                 | ation                          |                                                      |                                        |                   |              |          |    |
| 1 Facility<br>Information                                                                                                    | 2 Application<br>Information                                                                           | n 3 C                                                         | ocuments                       | 4 Special Fe<br>Provisions                           | e 5 Appl<br>Cont                       | cant and ributors |              | 6 7      |    |
| tep 2: Applica                                                                                                    | tion Informa                                                                                           | tion > Page                                                   | 4 of 14                        |                                                      |                                        |                   |              |          |    |
| ederal Applicat                                                                                                    | ility                                                                                                  |                                                               |                                |                                                      |                                        | * ind             | licates a    | require  | di |
| EDERAL APPLICABI                                                                                                    | πr                                                                                                    |                                                               |                                |                                                      |                                        |                   |              |          |    |
| any federal requirem                                                                                                    | ent is applicable, ple                                                                                 | ase provide the r                                             | eference to t                  | he federal standard (Par                             | t and subpart) such a                  | 40 CFR 63         | Subpar       | t. Other |    |
| oplicable requirement<br>reenhouse Gas Emiss                                                                                                    | s means any state or<br>ons Reporting, refri                                                           | r federal air peog<br>gerant leaks, or a                      | ram requiren<br>iccidental rek | ents not otherwise liste<br>case prevention program  | d above including but<br>n rules.      | t not limiter     | d to Acid    | f Rain,  |    |
|                                                                                                    |                                                                                                    |                                                               |                                |                                                      |                                        |                   |              |          |    |
|                                                                                                    |                                                                                                    |                                                               |                                |                                                      |                                        |                   |              |          |    |
| howing 0-0 of 0                                                                                                    |                                                                                                    |                                                               |                                |                                                      |                                        |                   |              |          |    |
| howing 0–0 of 0<br>Emissio                                                                                                    | u Unit #                                                                                               |                                                               |                                | Part                                                 | Sub Part                               |                   |              |          |    |
| howing 0-0 of 0<br>Emissio<br>No records found.                                                                                                    | ı Unit #                                                                                               |                                                               |                                | Part                                                 | Sub Part                               |                   |              |          |    |
| howing 0-0 of 0<br>Emissio<br>No records found.<br>Add a Row                                                                                                    | u Unit #<br>Edit Selected                                                                              | Delete Select                                                 | ted                            | Part                                                 | Sub Part                               |                   |              |          |    |
| howing 0-0 of 0<br>Emissio<br>No records found.<br>Add a Row                                                                                                    | Unit#<br>Edit Selected                                                                                 | Delete Solect                                                 | ied                            | Part                                                 | Sub Part                               |                   |              |          |    |
| howing 0-0 of 0<br>Emission<br>No records found.<br>Add a Row                                                                                                    | Edit Selected                                                                                          | Delete Select                                                 | ted                            | Part                                                 | Sub Part                               |                   |              |          |    |
| howing 0-0 of 0<br>Emission<br>No records found.<br>Add a Row:                                                                                                    | t Details: Equi                                                                                        | Dolote Select                                                 | ted                            | Part                                                 | Sub Part                               |                   |              |          |    |
| howing 0-0 of 0<br>Emission<br>No records found.<br>Add a Row                                                                                                    | t Unit #<br>Edit Solucion<br>t Details: Equi                                                           | Delete Select                                                 | ied                            | Part                                                 | Sub Part                               |                   |              |          |    |
| howing 0-0 of 0<br>Emission<br>No records found.<br>Add a Row                                                                                                    | Edit Solucted<br>t Details: Equi                                                                       | Dolute Select                                                 | ied                            | Part                                                 | Sub Part                               |                   |              |          |    |
| howing 0-0 of 0<br>Emission<br>No records found.<br>Add a Row                                                                                                    | Edit Solocted<br>t Details: Equi                                                                       | Delete Select                                                 | ted                            | Part                                                 | Sub Part                               |                   |              |          |    |
| howing 0-0 of 0<br>Emission<br>No records found.<br>Add a Row<br>roposed Project<br>ROPOSED EQUIPM<br>howing 0-0 of 0<br>Emission<br>Unit # 0                             | t Unit #<br>Edit Selected<br>t Details: Equi                                                           | Dototo Select<br>ipment<br>Equipment<br>Type                  | specify if<br>Other            | Part<br>Manufacturer and<br>Model No of              | Sub Part                               | Fuels<br>Used     | Fuel         | Specify  | y  |
| howing 0-0 of 0<br>Emissio<br>No records found.<br>Add a Row<br>Troposed Project<br>ROPOSED EQUIPM<br>howing 0-0 of 0<br>Emissio<br>Unit # 0                              | t Unit #<br>Edit Selected<br>t Details: Equi<br>NT DETAILS                                             | Delete Select<br>(pment<br>Equipment<br>Type                  | specify if<br>Other            | Part<br>Manufacturer and<br>Model No of<br>Equipment | Sub Part<br>Maximum<br>Cremations Rate | Fuels<br>Used     | Fuel<br>Type | Specif   | y  |
| howing 0-0 of 0<br>Emission<br>No records found.<br>Add a Row T<br>Proposed Project<br>ROPOSED EOU/PM<br>howing 0-0 of 0<br>Emission<br>Unit # ()<br>No records found.    | t Unit #<br>Edit Selected<br>t Details: Equi<br>NT DETAILS                                             | Delete Select<br>(pment<br>Equipment<br>Type                  | specify if<br>Other            | Part<br>Manufacturer and<br>Model No of<br>Equipment | Sub Part<br>Maximum<br>Cremation Rate  | Fuels<br>Used     | Fuel<br>Type | Specif   | y  |
| howing 0-0 of 0<br>Emission<br>No records found.<br>Add a Row (**)<br>Proposed Project<br>ROPOSED EOU/PM<br>howing 0-0 of 0<br>Emission<br>Unit # ()<br>No records found. | t Unit #<br>Edit Selected<br>t Details: Equi<br>NT DETAILS<br>New or<br>U#) Modified?<br>Edit Selected | Delete Select<br>ipment<br>Equipment<br>Type<br>Delete Select | specify if<br>Other            | Part<br>Manufacturer and<br>Model No of<br>Equipment | Sub Part<br>Maximum<br>Cremation Rate  | Fuels<br>Used     | Fuel<br>Type | Specif   | y  |

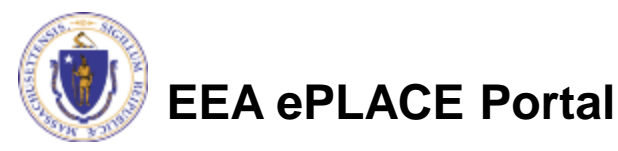

18

## Materials of Construction

- Provide the required information for each row marked with an exclamation, point
- To edit a row:
  - Check the box for the row
  - Click "Edit Selected"
  - Provide the requested information
  - Click Submit
- When all tables are complete, click "Continue Application"

| <sup>1</sup> Information                                           | 2 Application<br>Information                         | 3 Documen                           | ts 4 Sp                                 | ecial Fee 5<br>ovisions 5              | Applicant and<br>Contributors | 6              | 7         |
|--------------------------------------------------------------------|------------------------------------------------------|-------------------------------------|-----------------------------------------|----------------------------------------|-------------------------------|----------------|-----------|
| Step 2: Applica                                                    | tion Informatio                                      | n>Page 5 of 1                       | 4                                       |                                        | •                             | dicates a r    | squired f |
| Materials of Cor                                                   | struction                                            |                                     |                                         |                                        |                               |                |           |
| MATERIALS OF CON                                                   | STRUCTION                                            |                                     |                                         |                                        |                               |                |           |
| For each of the                                                    | w indicated rows, please<br>C. to enter the required | click Edit from the A               | ctions drop-down                        | nenu, or check the bo                  | next to an indic              | ated row, a    | nd click  |
|                                                                    | r, to circle die required i                          |                                     |                                         |                                        |                               |                |           |
| Showing 1-1 of 1                                                   |                                                      |                                     |                                         |                                        |                               |                |           |
| Emission<br>Unit #<br>(EU#)                                        | Cremation Refrac<br>Unit Shell Cham                  | tory in<br>ry (inches).             | Refractory in<br>Secondary 0<br>Chamber | hickness Refractory<br>nches) in Stack | Thickness<br>(inches)         | Stack<br>Shell |           |
| 123456                                                             |                                                      |                                     |                                         |                                        |                               |                | ctions    |
| Edit Selected                                                      | Delete Selected                                      |                                     |                                         |                                        |                               |                |           |
|                                                                    |                                                      |                                     |                                         |                                        |                               |                |           |
| Primary Chamb                                                      | ar Dimensions                                        |                                     |                                         |                                        |                               |                |           |
| PRIMARY CHAMBER                                                    | DIMENSIONS                                           |                                     |                                         |                                        |                               |                |           |
| For each of th                                                     | e indicated rows, please                             | click Edit from the A               | ctions drop-down                        | nenu, or check the bo                  | next to an indic              | ated row, a    | nd click  |
| - Cun selected                                                     | , to enter the required i                            | insormation.                        |                                         |                                        |                               |                |           |
| 1                                                                  |                                                      |                                     |                                         |                                        |                               |                |           |
| Showing 1-1 of 1                                                   |                                                      |                                     |                                         | Cross                                  |                               | sed            |           |
| Showing 1-1 of 1 Emission # (EU#)                                  | Unit Length of Primar<br>Chamber linches             | y Height of Prime<br>Chamber (inch  | ry Width of Pr<br>es) Chamber (i        | nches) sectional shape                 | Total Enclo<br>Volume (cu     | a ft)          |           |
| Showing 1-1 of 1  Emission # (EU#)  A 123456                       | Unit Length of Primar<br>Chamber (inches             | y Height of Prim<br>Chamber (inch   | nry Width of Pr<br>esi Chamber ű        | nches) sectional<br>shape              | Total Enclo<br>Volume (cu     | aft)<br>A      | ctions    |
| Showing 1-1 of 1<br>Emission<br># (EU#)<br>123456<br>Edit Selected | Unit Length of Primar<br>Chamber Unches              | y Height of Prim<br>I Chamber linch | ary Width of Pr<br>est Chamber 6        | mary sectional<br>nchesi shape         | Total Enclo<br>Volume (cu     | a fto<br>A     | ctions    |

SECONDARY CHAMBER DIMENSIONS

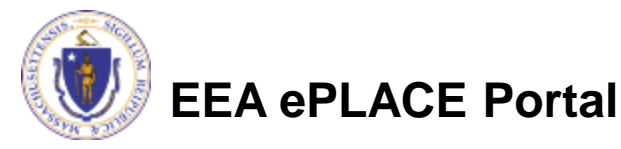

# Controls, Interlocks and Operating Conditions

- Provide a description for each kind of control
- Scroll down

|                                                                                             |                                                                                                    |                                                    |                             |                                                      |                   |       | _    |
|---------------------------------------------------------------------------------------------|----------------------------------------------------------------------------------------------------|----------------------------------------------------|-----------------------------|------------------------------------------------------|-------------------|-------|------|
| AQ02 - Comprehe                                                                             | ensive Plan Crematory                                                                                                    | y Application                                      |                             |                                                      |                   |       |      |
| 1 Facility<br>Information                                                                   | 2 Application<br>Information                                                                                                    | 3 Documents                                        | 4 Special Fee<br>Provisions | 5 Applicant and<br>Contributors                      | 6                 | 7     |      |
| Step 2: Applica                                                                             | ation Information                                                                                                    | Page 6 of 14                                       |                             |                                                      |                   |       |      |
| orep z reppired                                                                             |                                                                                                    | ruge e er 14                                       |                             | * indica                                             | tes a re          | quire | d fi |
| Controls, Interlo                                                                           | ocks and Operating                                                                                                    | Conditions                                         |                             |                                                      |                   |       |      |
|                                                                                             |                                                                                                    |                                                    |                             |                                                      |                   |       |      |
| Describe the cont                                                                           | rol system that prevent                                                                                                    | s material from being                              | charged prior to achiev     | ing the required tempe                               | rature            | in th | е    |
| prevent operation of                                                                        | er including system det<br>of the primary chamber                                                                                                    | ails such as the use of<br>r burners, the charging | door, etc.:                 | interlocks and electron                              | IIC SWI           | tche  | 51   |
|                                                                                             |                                                                                                    |                                                    | ~                           |                                                      |                   |       |      |
|                                                                                             |                                                                                                    |                                                    | ~                           |                                                      |                   |       |      |
|                                                                                             |                                                                                                    |                                                    |                             |                                                      |                   |       |      |
| <ul> <li>Explain what cont<br/>modulation, etc.:</li> </ul>                                 | rols the heat release ra                                                                                                    | te in the primary com                              | oustion chamber (comb       | ustion air controls, bun                             | ner               |       |      |
|                                                                                             |                                                                                                    |                                                    |                             |                                                      |                   |       |      |
|                                                                                             |                                                                                                    |                                                    | ~                           |                                                      |                   |       |      |
|                                                                                             |                                                                                                    |                                                    | 0                           |                                                      |                   |       |      |
|                                                                                             |                                                                                                    |                                                    | 0                           |                                                      |                   |       |      |
| * Explain what cont                                                                         | rols the shutdown of th<br>γ chamber, etc):                                                                                                    | he secondary chamber                               | burner(s) during burn o     | lown (e.g. timer, tempe                              | erature           |       |      |
| * Explain what cont<br>indicator in primary                                                 | rols the shutdown of the shutdown of the shut | he secondary chamber                               | burner(s) during burn o     | lown (e.g. timer, tempe                              | erature           | ,     |      |
| <ul> <li>Explain what cont<br/>indicator in primary</li> </ul>                              | trols the shutdown of the shutdown of the shu | he secondary chamber                               | · burner(s) during burn     | lown (e.g. timer, tempe                              | erature           | ,     |      |
| • Explain what cont<br>indicator in primary                                                 | irols the shutdown of the chamber, etc):                                                                                                    | he secondary chamber                               | burner(s) during burn o     | iown (e.g. timer, tempe                              | erature           | •     |      |
| * Explain what cont<br>indicator in primary<br>* Describe the Draft<br>to confirm size sele | rols the shutdown of th<br>y chamber, etc):<br>t Control system emplo<br>sction):                                                                                                    | he secondary chamber<br>nyed, if any. (Note an a   | · burner(s) during burn o   | fown (e.g. timer, tempe<br>red to include calculatio | erature<br>on you | a mae | đe   |
| Explain what cont<br>indicator in primary     Describe the Draft<br>to confirm size sele    | trols the shutdown of ti<br>y chamber, etc):<br>t Control system emplo<br>cction):                                                                                                    | he secondary chamber<br>nyed, if any. (Note an a   | burner(s) during burn o     | lown (e.g. timer, tempe<br>red to include calculatio | erature<br>on you | ı mər | đe   |
| Explain what cont<br>indicator in primary     Describe the Draft<br>to confirm size sele    | trols the shutdown of th<br>y chamber, etc):<br>t Control system emplo<br>sction):                                                                                                    | he secondary chamber<br>nyed, if any. (Note an a   | burner(s) during burn o     | lown (e.g. timer, tempe<br>red to include calculatio | erature<br>on you | ı mər | đe   |

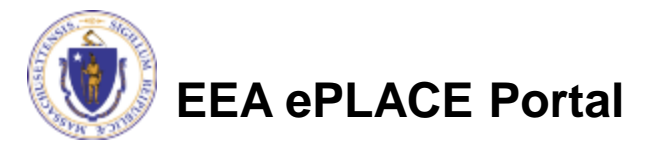

# Controls, Interlocks and Operating Conditions

- "Add a row" to the "Pyrometers and Timing Devices" for each unlisted device
- Edit existing rows to ensure they have complete information

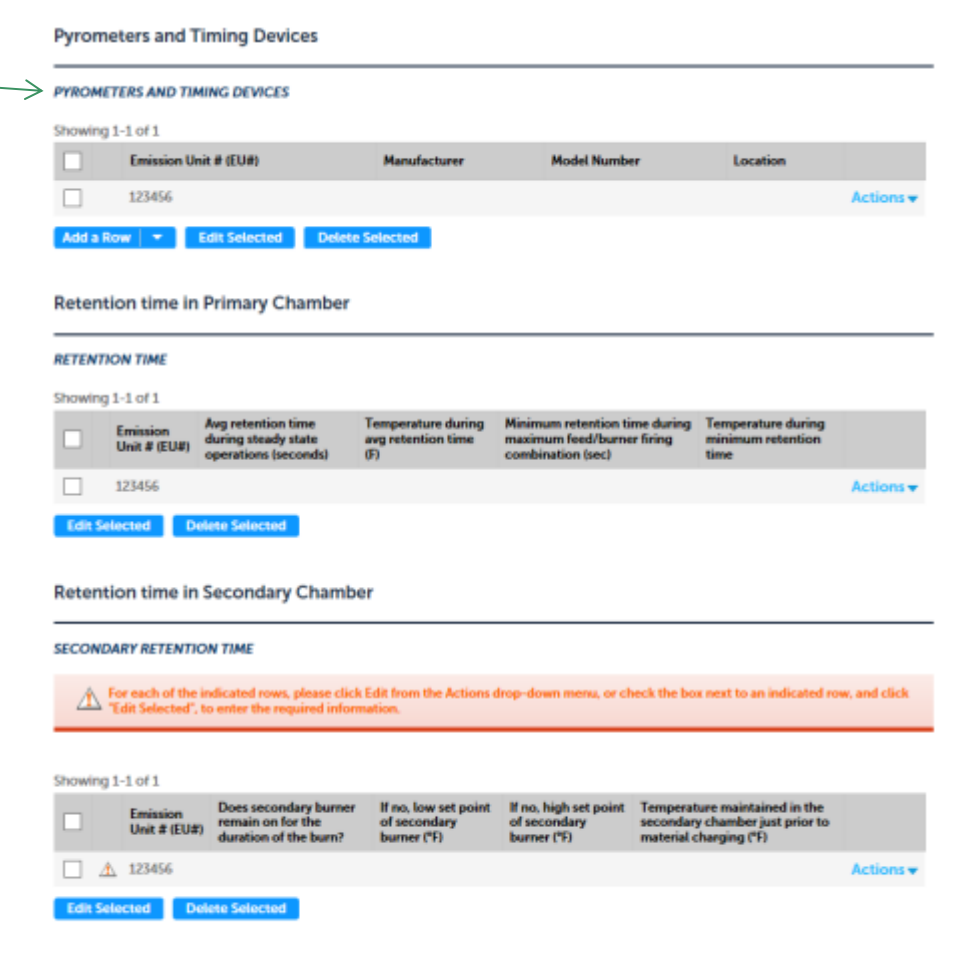

Temperature Operating Ranges

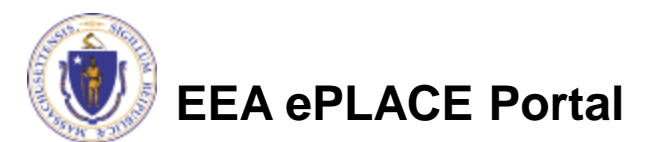

# Controls, Interlocks and Operating Conditions

- Edit each row marked with an exclamation point
  - Check the box for the row to be edited and click "Edit Selected"
  - Provide requested information in the window that opens
  - Click "Submit"
- When all rows are added and edited, click "Continue Application"

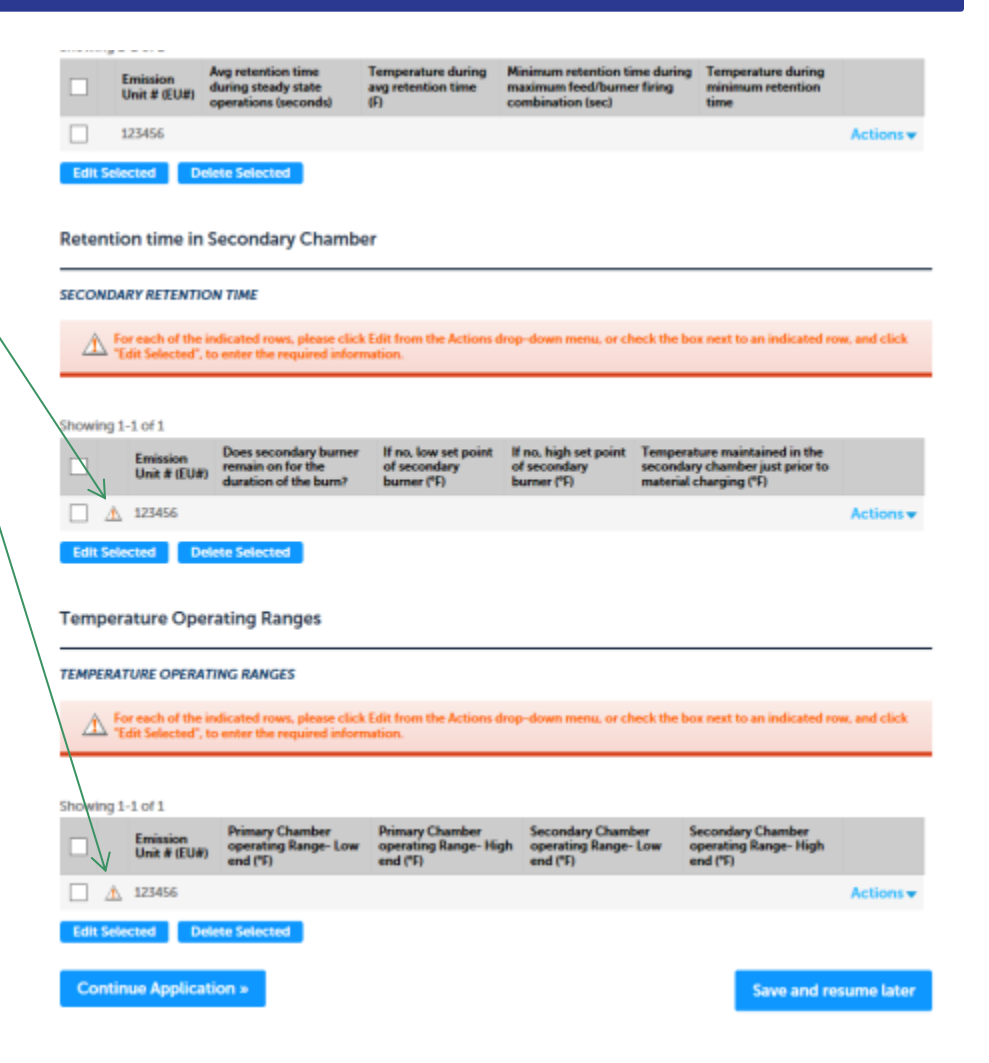

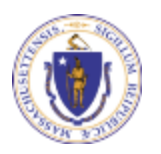

EEA ePLACE Portal

# Air Handling System and Maximum Operating Schedule

- Edit all rows indicated with an exclamation point,
  - Check the box for the row to be edited
  - Click "Edit Selected"
  - Provide requested information in the window that opens
  - Click "Submit"

| D               | EP Applic                                                                                                    | ations                                                                                                    |                                                                                                    |                                                                                                    |                                                                                                    |                                                          |                                                                |                                             |                |                             |                                                                                                    |                              |                  |
|-----------------|----------------------------------------------------------------------------------------------------|----------------------------------------------------------------------------------------------------|----------------------------------------------------------------------------------------------------|----------------------------------------------------------------------------------------------------|----------------------------------------------------------------------------------------------------|----------------------------------------------------------|----------------------------------------------------------------|---------------------------------------------|----------------|-----------------------------|----------------------------------------------------------------------------------------------------|------------------------------|------------------|
| AQ02            | 2 - Com                                                                                                    | prehens                                                                                                    | ive Plan Cro                                                                                                    | matory A                                                                                                    | pplication                                                                                                    |                                                          |                                                                |                                             |                |                             |                                                                                                    |                              |                  |
| 1 Fa            | acility<br>formatio                                                                                                    | n                                                                                                    | 2 Applicati                                                                                                    | on                                                                                                    | 3 Documents                                                                                                   | 4                                                        | Special Fee<br>Provisions                                      |                                             | 5 Appl<br>Con  | licant and<br>tributors     | 6                                                                                                    | 7                            | 8                |
| Step            | 2:Ap                                                                                                    | plicatio                                                                                                    | n Inform                                                                                                    | ation > P                                                                                                    | age 7 of 14                                                                                                   |                                                          |                                                                |                                             |                |                             |                                                                                                    |                              |                  |
| A               | le e di i                                                                                                    | - Curto                                                                                                    | _                                                                                                    |                                                                                                    |                                                                                                    |                                                          |                                                                |                                             |                | * indic                     | ates a re                                                                                                    | quired                       | l fiel           |
| AIF H           | landun                                                                                                    | ig syste                                                                                                    | m                                                                                                    |                                                                                                    |                                                                                                    |                                                          |                                                                |                                             |                |                             |                                                                                                    |                              |                  |
|                 |                                                                                                    |                                                                                                    |                                                                                                    |                                                                                                    |                                                                                                    |                                                          |                                                                |                                             |                |                             |                                                                                                    |                              |                  |
| ASIC            | FAN DA                                                                                                    | 7.4                                                                                                    | -                                                                                                    | and shall a fit                                                                                                    | the constinction                                                                                              | H fame                                                   | an internal con-                                               | t of the -                                  |                | offed entity                | -                                                                                                    |                              |                  |
| escrit<br>ttach | to this fo                                                                                                    | ns and flow<br>rm the mar                                                                                                    | parameters as<br>sufacturers far                                                                                                    | sociated with<br>performance                                                                                                    | h the cremation unit<br>e curve or rating cu                                                                  | t. If fans are<br>rve with the                           | an integral par<br>operating poir                              | t of the n<br>nt indicate                   | ew or m<br>ed. | odified equipr              | ment, yo                                                                                                    | u musit                      | t ats            |
|                 |                                                                                                    |                                                                                                    |                                                                                                    |                                                                                                    |                                                                                                    |                                                          |                                                                |                                             |                |                             |                                                                                                    |                              |                  |
|                 |                                                                                                    |                                                                                                    |                                                                                                    |                                                                                                    |                                                                                                    |                                                          |                                                                |                                             |                |                             |                                                                                                    |                              |                  |
|                 |                                                                                                    |                                                                                                    |                                                                                                    |                                                                                                    |                                                                                                    |                                                          |                                                                |                                             |                |                             |                                                                                                    |                              |                  |
| Â               | For ea                                                                                                    | ch of the is                                                                                                    | dicated rows.                                                                                                    | please click                                                                                                    | Edit from the Action                                                                                          | rs drop-do                                               | un menu, or ch                                                 | eck the b                                   | ox next        | to an indicate              | d row, a                                                                                                    | nd clic                      | k                |
|                 | For ea                                                                                                    | ch of the in<br>ielected", t                                                                                                    | dicated rows,<br>a enter the req                                                                                                    | please click<br>uired inform                                                                                                    | Edit from the Action<br>ation.                                                                                | rs drop-do                                               | wn menu, or ch                                                 | eck the b                                   | ox next        | to an indicate              | d row, a                                                                                                    | nd clic                      | k                |
|                 | For ea<br>TEdit S                                                                                                    | ch of the in<br>ielected", 6                                                                                                    | dicated rows.<br>a enter the req                                                                                                    | please click<br>uired inform                                                                                                    | Edit from the Action<br>ation.                                                                                | ns drop-do                                               | en menu, or ch                                                 | eck the b                                   | ox next        | to an indicate              | d row, a                                                                                                    | nd clic                      | :k               |
|                 | For ea<br>"Edit S                                                                                                    | ch of the in<br>intected", 6                                                                                                    | dicated rows.                                                                                                    | please click<br>uired inform                                                                                                    | Edit from the Action<br>ation.                                                                                | ns drop-do                                               | im menu, or ch                                                 | eck the b                                   | ox next        | to an indicate              | d row, a                                                                                                    | nd clic                      | k                |
| <u>À</u>        | For ea<br>"Edit S                                                                                                    | ch of the in<br>ielected", to<br>f 1                                                                                                    | dicated rows.                                                                                                    | please click<br>uired inform                                                                                                    | Edit from the Action<br>ation.                                                                                | ns drop-do                                               | en menu, or ch                                                 | eck the b                                   | ox next        | to an indicate              | d row, a                                                                                                    | nd clic                      | k                |
| how             | For ea<br>"Edit S<br>ing 1-1 o                                                                                                    | ch of the in<br>ielected", tr<br>/ 1<br>Emission U                                                                                                    | dicated rows,<br>a enter the req<br>sit # (EU#)                                                                                                 | please click<br>uired inform<br>Total                                                                                                    | Edit from the Action<br>ation.<br>Fan Capacity in SC                                                          | rs drop-dor<br>F per minut                               | en menu, or ch                                                 | eck the b<br>Fan M                          | ox next        | to an indicate<br>Fan Model | ed row, a                                                                                                    | nd clic                      | k                |
|                 | ng 1-1 o                                                                                                    | ch of the in<br>ielected", to<br>f 1<br>Emission U                                                                                                    | dicated rows,<br>a enter the req<br>at # (EU#)                                                                                                  | please click<br>uired inform<br>Total                                                                                                    | Edit from the Action<br>ation.<br>Fan Capacity in SC                                                          | rs drop-dor<br>F per minut                               | m menu, or ch                                                  | eck the b<br>Fan M                          | ox next        | to an indicate<br>Fan Model | d row, ar                                                                                                    | nd clic                      | .k               |
|                 | For ea<br>"Edit S<br>Ing 1-1 o                                                                                                    | ch of the is<br>ielected", to<br>f 1<br>Emission Ur<br>123456                                                                                                    | dicated rows,<br>s enter the req<br>sit # (EU#)                                                                                                 | please click<br>uired inform<br>Total                                                                                                    | Edit from the Action<br>ation.<br>Fan Capacity in SC                                                          | rs drop-dov                                              | wn menu, or ch                                                 | eck the b<br>Fan M                          | ox next        | to an indicate<br>Fan Model | ed row, a                                                                                                    | nd clic                      | s.≁              |
|                 | For ea<br>"Edit 5<br>Ing 1-1 o<br>M 1<br>Solected                                                                                                    | ch of the in<br>intected", to<br>f 1<br>Emission Ur<br>123456<br>d Del                                                                                                    | dicated rows,<br>s enter the req<br>sit # (EU#)<br>etc Selected                                                                                 | please click<br>uired inform<br>Total                                                                                                    | Edit from the Action<br>ation.<br>Fan Capacity in SC                                                          | rs drop-dor<br>F per minut                               | en menu, or ch                                                 | eck the b                                   | ox next        | to an indicate<br>Fan Model | d row, a                                                                                                    | nd clic                      | k<br>5 •         |
|                 | For ea<br>"Edit 5<br>Ing 1-1 o<br>I<br>A<br>Selecter                                                                                                    | ch of the in<br>elected", to<br>f 1<br>Emission U<br>123456<br>d Det                                                                                                    | dicated rows.<br>• enter the req<br>• # # (EU#)<br>• # Eli#)                                                                                    | please click<br>uired inform<br>Total                                                                                                    | Edit from the Action<br>ation.                                                                                | rs drop-dor                                              | en menu, or ch                                                 | eck the b                                   | ox next        | to an indicate<br>Fan Model | ed now, ai                                                                                                    | nd clic                      | .k<br>≤ ▼        |
| how<br>Edit     | For ea<br>"Edit S<br>ing 1-1 o<br>I<br>A<br>Selecter                                                                                                    | ch of the is<br>islacted", to<br>f 1<br>Emission U<br>123456<br>d Det                                                                                                    | dicated rows.<br>• enter the req<br>• etc Selected                                                                                              | please click<br>uired inform<br>Tota                                                                                                    | Edit from the Action<br>ation.                                                                                | ns drop-dor                                              | en menu, or ch                                                 | Fan M                                       | ox next        | to an indicate<br>Fan Model | ed now, at                                                                                                    | nd clic                      | :k<br>≤ <b>▼</b> |
| how<br>Edit     | For ea<br>"Edit S<br>ing 1-1 o<br>1<br>Selecter<br>sosed N                                                                                                    | ch of the is<br>ielected", to<br>f 1<br>Emission U<br>123456<br>d Det<br>Maximur                                                                                          | dicated rows.<br>• enter the req<br>• • • • • (EU#)<br>• • • • • • • • • • • • • • • • • • •                                                    | please click<br>uired inform<br>Total                                                                                                    | Edit from the Action<br>ation.<br>Fan Capacity in SC                                                          | rs drop-dor                                              | en menu, or ch                                                 | Fan M                                       | ake            | to an indicate              | ed now, a                                                                                                    | nd clic                      | s                |
| Linow<br>Edit   | For ea<br>Tedn S<br>ing 1-1 o<br>1<br>Selecter<br>sosed N                                                                                                    | ch of the is<br>islacted", b<br>f 1<br>Emission Ur<br>123456<br>d Del<br>Maximur                                                                                          | dicated rows,<br>enter the req<br>sk # (EU#)<br>etc Sclected<br>n Cremati                                                                       | please click<br>uired inform<br>Total                                                                                                    | Edit from the Action<br>ation.<br>I Fan Capacity in SC<br>Jule                                                | rs drop-don                                              | un menu, or ch                                                 | Fan M                                       | ox next        | to an indicate              | sd row, a<br>Ar                                                                                                    | nd clic                      | s.               |
|                 | For ea<br>For ea<br>For ea<br>For ea<br>For ea<br>I<br>Solecter<br>Solecter<br>MUM OP                                                                                                    | ch of the is<br>islanted", b<br>f 1<br>Emission Uf<br>123456<br>d Det<br>Maximum                                                                                          | dicated rows,<br>enter the req<br>at # (EU#)<br>ate Sciected<br>m Cremati<br>schedule                                                           | please click<br>uired inform<br>Total                                                                                                    | Edit from the Action<br>ation.<br>I Fan Capacity in SC                                                        | rs drop-don                                              | en menu, or ch                                                 | Fan M                                       | ox next        | to an indicate              | ed row, an                                                                                                    | nd clic                      | s.               |
|                 | For ea<br>For ea<br>For ea<br>For ea<br>I<br>Solecter<br>Solecter<br>MUM OP<br>lete the li                                                                                                    | ch of the is<br>elected <sup>*</sup> , to<br>f1<br>Emission Uf<br>123456<br>d Det<br>Maximut<br>ERATING                                                                   | dicated rows,<br>enter the req<br>at # (EU#)<br>etc Selected<br>n Cremati<br>SCHEDULE<br>to summarize                                           | please click<br>uired inform<br>Total<br>on Scheo                                                                                                    | Edit from the Action<br>ation.<br>I Fan Capacity in SC<br>Jule<br>ed maximum operat                           | rs drop-dor                                              | e nis informa                                                  | Fam M                                       | ake            | Fan Model                   | Arow, and now, and no | nd clic                      | s.*              |
|                 | For ea<br>For ea<br>For ea | ch of the in<br>intercted", to<br>f1<br>IZ3456<br>d Det<br>MaxImum<br>ERATING i<br>able below<br>peration to                                                              | dicated rows,<br>enter the req<br>et a (EU#)<br>the Selected<br>in Cremati<br>SCHEDULE<br>to summarize<br>the Communic                          | please click<br>uired inform<br>Total<br>on Schec                                                                                                    | Edit from the Action<br>ation.<br>I Fan Capacity in SC<br>fule<br>ed maximum operation<br>will be required to | ing schedu<br>keep a reco                                | en menu, or ch                                                 | Fan M                                       | ake            | Fan Model                   | Arow, and now, and no | nd clic<br>ctions<br>oval as | 5 <b>v</b>       |
|                 | For ea<br>"Edit S<br>"Edit S<br>(191-1 o<br>1<br>1<br>1<br>1<br>1<br>1<br>1<br>1<br>1<br>1<br>1<br>1<br>1                                                                                                    | ch of the is<br>elected <sup>2</sup> , to<br>f 1<br>123456<br>d Det<br>Maximus<br>ERATING<br>able below<br>peration to<br>compliance                                      | dicated rows,<br>enter the req<br>it # (EU#)<br>the Selected<br>n Cremati<br>SCHEDULE<br>to summarize<br>to summarize<br>with this requ         | please click<br>uned inform<br>Total<br>on Schec                                                                                                    | Edit from the Action<br>ation.<br>I Fan Capacity in SC<br>Jule<br>ed maximum operat<br>will be required to    | ing schedul                                              | e. This informa                                                | Fan M                                       | ake            | Fan Model                   | our appr<br>r day in c                                                                                                    | oval as                      | 5 <b>v</b>       |
|                 | For es<br>"Edit S<br>"Edit S<br>()<br>()<br>()<br>()<br>()<br>()<br>()<br>()<br>()<br>()<br>()<br>()<br>()                                                                                                    | ch of the is<br>elected", to<br>f 1<br>123456<br>d Det<br>Maximum<br>ERATING<br>able below<br>peration to<br>compliance                                                   | dicated rows,<br>enter the req<br>at # (EU#)<br>the Selected<br>n Cremation<br>SCHEDULE<br>to summarize<br>with this required                   | please click<br>uired inform<br>Total<br>on Schec<br>your proposs<br>our proposs<br>rement                                                                                                    | Edit from the Action<br>ation.<br>I Fan Capacity in SC<br>dule<br>ed maximum operat<br>u will be required to  | rs drop-dor<br>F per minut<br>ing schedul<br>keep a reco | en menu, or ch                                                 | Fan M                                       | ake            | Fan Model                   | d row, at row, at a row, at a row, at a row, at a row of the row of the row o | oval as                      | sa<br>20         |
|                 | For ea<br>Tedri S<br>Ing 1-1 o<br>I<br>Solution<br>Solution on op-<br>nativated of<br>For each                                                                                                    | ch of the in<br>relected <sup>+</sup> , to<br>f 1<br>Emission Ur<br>123456<br>d Det<br>Maximum<br>ERATING<br>able below<br>peration to<br>compliance                      | dicated rows,<br>enter the req<br>at # (EU#)<br>etc Selected<br>in Cremation<br>SCHEDULE<br>to summarize<br>the Cremation<br>with this required | please click<br>uned inform<br>Total<br>on Schec<br>your propose<br>your propose<br>your your your your your your your your | Edit from the Action<br>ation.                                                                                | rs drop-dor<br>F per minut<br>ing schedu<br>keep a rect  | e<br>e<br>e. This informa<br>rd of all crema<br>an menu, or ch | Fan M<br>Fan M<br>tion will I<br>tions perf | ake se incorr  | Fan Model                   | d row, a<br>A<br>our appr<br>r day in c<br>d row, a                                                                                                    | oval as<br>oval as           | sa<br>sa         |
|                 | Ing 1-1 of<br>Ing 1-1 of<br>Ing 1-                                                                                                    | ch of the in<br>referenced, to<br>r 1<br>Emission Ur<br>123456<br>d Det<br>Maximum<br>ERATING :<br>able below<br>peration to<br>compliance<br>ch of the in<br>elected, to | dicated rows,<br>enter the req<br>at # (EU#)<br>ate Selected<br>in Crematil<br>SCHEDULE<br>to summarize<br>the Cremation<br>with this required  | please click<br>uired inform<br>Total<br>on Schec<br>your proposi<br>Unit (b). You<br>rement                                                                                                    | Edit from the Action<br>ation.                                                                                | rs drop-dor<br>F per minut<br>ing schedul<br>keep a reco | e<br>ie. This informa<br>rd of all crema<br>on menu, or ch     | Fan M                                       | ex next        | Fan Model                   | d row, a<br>A<br>our appr<br>r day in o<br>d row, a                                                                                                    | ovel as                      | sa<br>sa         |

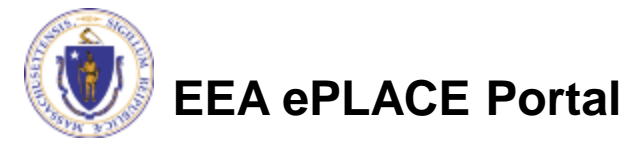

### Air Handling System and Maximum Operating Schedule

- Scroll down and indicate if you are proposing a Pollution Control Device (PCD)
- Click "Continue Application"

 For each of the indicated rows, please dick fills from the Actions drop-down merse, or check the biss next to an indicated row, and click

 Showing 1-1 of 1

 Emission Unit # [EU#]

 Total Fan Capacity in SCF per minute

 Fan Make

 Fan Make

 Edit Schered

 Delene Schored

Describe the fans and flow parameters associated with the cremation unit. If fans are an integral part of the new or modified equipment, you must also

attach to this form the manufacturers fan performance curve or rating curve with the operating point indicated

Proposed Maximum Cremation Schedule

#### MAXIMUM OPERATING SCHEDULE

Complete the table below to summarize your proposed maximum operating schedule. This information will be incorporated into your approval as a restriction on operation to the Cremation Unit (L). You will be required to keep a record of all cremations performed per hour or per day in order to demonstrated compliance with this requirement.

For each of the indicated rows, please click Edit from the Actions drog-down menu, or check the bas next to an indicated row, and click Showing 1-1 of 1 Proposed maxim Proposed Maximum Associated number of number of cremation to anno **Time Period** Cremations per per consecutive 12 month 123456 Actions Edit Selected Proposed Pollution Control Device (PCD) \*Are you proposing an Air Pollution Control Device?

Save and resume later

EEA ePLACE Portal

Continue Application •

O Yes O No

### Pollution Control Devices (PCD)

 If you indicated that you will use a PCD, "Add a Row" to the PCD equipment table to describe each piece of equipment

| 1 Facility<br>Informa              | ation                                           | 2 Application<br>Information | 3 1                 | Documents                              | 4 Special F<br>Provision | Fee<br>ns          | 5 Applicant ar<br>Contributor | nd<br>rs                               | 6 7      |      |
|------------------------------------|-------------------------------------------------|------------------------------|---------------------|----------------------------------------|--------------------------|--------------------|-------------------------------|----------------------------------------|----------|------|
| Step 2:/                           | Applicatio                                      | on Informat                  | tion > Page         | e 8 of 14                              |                          |                    |                               |                                        |          |      |
|                                    |                                                 |                              |                     |                                        |                          |                    | ,                             | * indicates a                          | a requir | ed f |
|                                    |                                                 |                              |                     |                                        |                          |                    |                               |                                        |          |      |
| PCD Equ                            | ipment In                                       | fo                           |                     |                                        |                          |                    |                               |                                        |          |      |
| PCD Equ                            | ipment In                                       | fo                           |                     |                                        |                          |                    |                               |                                        |          |      |
| PCD Equ<br>PCD EQUIP<br>Showing 0- | ipment In<br>MENT                               | fo                           |                     |                                        |                          |                    |                               |                                        |          |      |
| PCD Equ<br>PCD EQUIP<br>Showing 0- | ipment In<br>MENT<br>0 of 0<br>PCD ID<br>Number | fo<br>PCD<br>Description     | New or<br>Existing? | Emission Unit #<br>(EU#) Served by PCD | Stack<br>#               | Air<br>Contaminant | Specify Effi<br>Wei           | erall Contro<br>iciency (% b<br>eight) | ol       |      |

### **Project Configuration**

- Check the project configuration in the table below
  - If correct, click "Continue Application"
  - If incorrect, return to the previous page and edit the information

```
AQ02 - Comprehensive Plan Crematory Application
        1 Facility
                               2 Application
                                                                                                  5 Applicant and 
Contributors
                                                                            4 Special Fee
Provisions
                                                                                                                        6 7 8
                                                      3 Documents
           Information
                                 Information
       Step 2: Application Information > Page 9 of 14
                                                                                                               * indicates a required field.
       Project Configuration Info
       PROJECT CONFIGURATION
       If the project configuration below is incorrect, please go back one page to correct it. You cannot edit in this table
       Showing 1-1 of 1
                    Emission Unit # (EU#)
                                                                 PCD ID Number
                                                                                                    Stack #
                    42325
                                                                 123456
                                                                                                    3242342
                                                                                                                         Actions 

         Add a Row 🔍 💌
                            Edit Selected
                                             Delete Selected
          Continue Application »
                                                                                                           Save and resume later
EEA ePLACE Portal
```

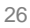

### Stack Description & BACT Information

- Stack Information
  - If your facility has no stack emissions, leave the table blank
  - If you have stacks, provide complete stack information in the table
    - "Add a Row" for each stack
- Indicate if you are proposing a top case BACT
- Click "Continue Application"

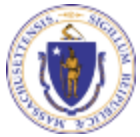

**EEA ePLACE Portal** 

| 1 Facility<br>Information                                                                                                    | 2 Applic                                                                                                    | ation                                                                                                    | 3 Documents                                                                                                    | 4 Special Fee<br>Provisions                                                                                                    | 5 Applica                                                                           | anit and<br>butors                                              | 6 7                               |
|----------------------------------------------------------------------------------------------------|----------------------------------------------------------------------------------------------------|----------------------------------------------------------------------------------------------------|----------------------------------------------------------------------------------------------------|----------------------------------------------------------------------------------------------------|-------------------------------------------------------------------------------------|-----------------------------------------------------------------|-----------------------------------|
| Step 2: Appl                                                                                                    | ication Infor                                                                                                    | mation > Pa                                                                                                    | ne 10 of 14                                                                                                    |                                                                                                    |                                                                                     |                                                                 |                                   |
|                                                                                                    |                                                                                                    |                                                                                                    | ,                                                                                                    |                                                                                                    |                                                                                     | * indicates                                                     | a require                         |
| Stack Descrip                                                                                                    | ion                                                                                                    |                                                                                                    |                                                                                                    |                                                                                                    |                                                                                     |                                                                 |                                   |
| STACK INFORMA                                                                                                    | TION                                                                                                    |                                                                                                    |                                                                                                    |                                                                                                    |                                                                                     |                                                                 |                                   |
| arrest interstation                                                                                                    | cess has no stack i                                                                                                    | emissions vented                                                                                                    | through general r                                                                                                    | oom ventilation), then no st                                                                                                    | ack information is                                                                  | required,                                                       |                                   |
| If the proposed pro                                                                                                    | the second states a real in the second states of                                                                                                    |                                                                                                    | the second second second second second second second second second second second second second second second se                | ct's stack configuration.                                                                                                    |                                                                                     |                                                                 |                                   |
| If the proposed pro<br>Complete the table<br>Note: Discharge m                                                                                                    | below to summar                                                                                                    | ize the details of the<br>Pollution Control I                                                                                                    | e proposed proje<br>opineering Pract                                                                                           | ice. When designing stacks.                                                                                                    | special considerati                                                                 | on must be aw                                                   | in to near                        |
| If the proposed pro<br>Complete the table<br>Note: Discharge m<br>structures and term                                                                                                    | below to summar<br>ust meet Good Air<br>ain to prevent emis                                                                                                    | ize the details of the<br>Pollution Control I<br>sions downwash a                                                                                                    | e proposed prop<br>agineering Pract<br>nd adverse impac                                                                        | ice. When designing stacks,<br>ts upon sensitive receptors.                                                                                                    | special considerati<br>Stack must be veri                                           | ion must be giv<br>tical, must not i                            | en to nea<br>mpede ve             |
| If the proposed pro<br>Complete the table<br>Note: Discharge m<br>structures and term<br>gas flow, and must                                                                                             | below to summar<br>ust meet Good Air<br>ain to prevent emix<br>be a minimum of 1                                                                                         | ize the details of the<br>Pollution Control I<br>sions downwash a<br>IO feet above rooft                                                                               | e proposed prop<br>ingineering Pract<br>nd adverse impac<br>op or fresh air int                                                | ice. When designing stacks,<br>Its upon sensitive receptors,<br>alte, whichever is higher.                                                                                                   | special considerati<br>Stack must be ver                                            | ion must be giv<br>tical, must not i                            | en to nea<br>repede ve            |
| If the proposed pro<br>Complete the table<br>Note: Discharge m<br>structures and term<br>gas flow, and must<br>Showing 1-1 of 1                                                                         | below to summar<br>ust meet Good Air<br>sin to prevent emis<br>be a minimum of 1                                                                                         | ize the details of the<br>Pollution Control I<br>sions downwash a<br>10 feet above rooft                                                                               | e proposed proje<br>ingineering Pract<br>nd adverse impac<br>op or fresh air int                                               | ice. When designing stacks,<br>its upon semilive receptors.<br>also, whichever is higher.                                                                                                    | special considerat<br>Stack must be ver                                             | ion must be giv<br>tical, must not i                            | en to nea<br>mpede ve             |
| If the proposed pro<br>Complete the table<br>Note: Discharge m<br>stinctures and terr<br>gas flow, and most<br>Showing 1-1 of 1                                                                         | below to summar<br>ust meet Good Air<br>sin to prevent emis<br>be a minimum of 1<br>Stack Height<br>above ground                                                         | ize the details of the<br>Pollution Control I<br>sions downwash a<br>0 feet above rooft<br>Stack Height<br>above roof                                                  | e proposed proje<br>orgineering Pract<br>nd adverse impac<br>op or fresh air int<br>Stack Exit<br>Diameter                     | ice. When designing stacks,<br>to upon semilive receptors,<br>also, whichever is higher.<br>Exhaust gas Exit<br>Temperature (degrees                                                         | special considerat<br>Stack must be veri<br>Exhaust gas<br>velocity range           | ion must be giv<br>tical, must not i<br>Stack Liner<br>Material | en to nea<br>repode ve            |
| If the proposed prin<br>Complete the table<br>Note: Discharge in<br>structures and term<br>gas flow, and mast<br>Showing 1-1 of 1<br>Stack #                                                            | below to summar<br>ust meet Good Air<br>in to prevent emis<br>be a minimum of 1<br>Stack Height<br>above ground<br>(Feet)                                                | ize the details of the<br>Pollution Control I<br>sions downwash a<br>0 feet above roof<br>Stack Height<br>above roof<br>(Feet)                                         | Stock Exit<br>Diameter<br>Ginches)                                                                                             | ice. When designing stacks,<br>to upon semilitive receptors,<br>alse, whichever is higher.<br>Exhaust gas Exit<br>Temperature (degrees<br>F)                                                 | Special considerat<br>Stack must be veri<br>Exhaust gas<br>velocity range<br>(CFM)  | ion must be giv<br>tical, must not i<br>Stack Liner<br>Material | en to nea<br>mpode ve             |
| If the proposed prin<br>Complete the table<br>Note: Discharge in<br>structures and term<br>gas flow, and mast<br>Showing 1-1 of 1<br>Stack #<br>324234                                                  | below to summar<br>ust meet Good Air<br>in to prevent emis<br>be a minimum of 1<br>Stack Height<br>above ground<br>(Feet)                                                | ize the details of the<br>Pollution Control I<br>sions downwash a<br>I0 feet above rooft<br>Stack Height<br>above roof<br>(Feet)                                       | Stack Exit<br>Diameter<br>Gincheis)                                                                                            | ice. When designing stacks,<br>to upon semilitive receptors,<br>alse, whichever is higher.<br>Exhaust gas Exit<br>Temperature (degrees<br>F)                                                 | special considerat<br>Stack must be veri<br>Exhaust gas<br>velocity range<br>(CFM)  | ion must be giv<br>tical, must not i<br>Stack Liner<br>Material | en to nea<br>mpede ve<br>Action   |
| If the proposed print<br>Complete the table<br>Note. Discharge m<br>structures and tem<br>gas flow, and mast<br>Showing 1-1 of 1<br>Stack #<br>324234;<br>Add a now                                     | below to summar<br>ust meet Good Air<br>is to prevent emit<br>be a minimum of 1<br>Stack Height<br>above ground<br>(feet)<br>2<br>Edit Secete                            | d Detero Se                                                                                                    | e proposed prog<br>ingineering Proc<br>nd adverse impac<br>op or fresh air int<br>Stack Exit<br>Diameter<br>Ginches)<br>eccod  | ice. When designing stacks,<br>to upon semilitive receptors,<br>also, whichever is higher.<br>Exhaust gas Exit<br>Temperature (degrees<br>F)                                                 | special considerant<br>Stack must be veri<br>Exhaust gas<br>velocity range<br>(CFM) | ion must be giv<br>tical, must not i<br>Stack Liner<br>Material | en to nea<br>repode ve<br>Action  |
| If the proposed pri<br>Complete the table<br>Note. Discharge m<br>shruchures and terr<br>gas flow, and mast<br>Showing 1-1 of 1<br>Stack #<br>324234;<br>Add a How                                      | belaw to summar<br>ust meet Good Air<br>is to prevent emis<br>be a minimum of 1<br>Stack Height<br>above ground<br>(feet)                                                | Jac the details of the<br>Pollution Control (<br>some drawnwesh a<br>ID feet above roof<br>Stack Height<br>above roof<br>(Feet)                                        | e proposed prog<br>ingineering Proc<br>nd adverse impac<br>op or fresh air int<br>Stack East<br>Diameter<br>Ginches)           | ice. When designing stacks,<br>to upon semilitive receptors,<br>also, whichever is higher.<br>Exhaust gas Exit<br>Temperature (dispress<br>F)                                                | special considerat<br>Stack munt be veri<br>Exhaust gas<br>velocity range<br>(CEM)  | ion must be giv<br>tical, must not i<br>Stack Liner<br>Material | en to near<br>repode ve<br>Action |
| If the proposed per<br>Complete the table<br>Note. Discharge m<br>gas flow, and must<br>Showing 1-1 of 1<br>Stack #<br>Stack #<br>Add a How                                                             | belaw to summar<br>ust meet Good Air<br>is to prevent emis<br>be a minimum of 1<br>Stack Height<br>above ground<br>(feet)                                                | Jac the details of the<br>Pollution Control ()<br>signs drawnwash a<br>O feet above roof<br>Stack Height<br>above roof<br>(Feet)                                       | e proposed proje<br>ngineering Proc<br>nd adverse impac<br>op or fresh air int<br>Stack Exit<br>Diameter<br>Ginches)           | ice. When designing stacks,<br>to upon semiltive receptors,<br>also, whichever is higher.<br>Exhaust gas Exit<br>Temperature (degrees<br>F)                                                  | special considerati<br>Stack munt be veri<br>Exhaust gas<br>velocity range<br>(CEM) | ion must be giv<br>tical, must not i<br>Stack Limer<br>Material | n to near<br>npede ve<br>Action   |
| If the proposed print<br>Complete the table<br>Note. Discharge in<br>thircharge and ten<br>gas flow, and must<br>Showing 1-1 of 1<br>Stack #<br>324234:<br>Add a Row W<br>BACT Inform                   | belaw to summar<br>ust meet Good Air<br>is to prevent emis<br>be a minimum of 1<br>Stack Height<br>above ground<br>(feet)<br>Edit Selects<br>ation                       | ize the details of the<br>Pollution Control ()<br>some drawnwach a<br>IO feet above roof<br>Stack Height<br>above roof<br>(Feet)                                       | e proposed proje<br>ngineering Proc<br>nd adverse impac<br>op or fresh air int<br>Stack Exit<br>Diameter<br>Ginches)           | ice. When designing stacks,<br>its upon semilive receptors<br>also, whichever is higher.<br>Exhaust gas Exit<br>Temperature (degrees<br>F)                                                   | special considerati<br>Stack munt be veri<br>Exhaust gas<br>velocity range<br>(CEM) | ion must be giv<br>tical, must not i<br>Stack Limer<br>Material | n to near<br>npede ve<br>Action   |
| If the proposed print<br>Complete the table<br>Note: Discharge in<br>thruchares and tem<br>gas flow, and must<br>Showing 1-1 of 1<br>Stack #<br>324234:<br>Add 3 Row •<br>BACT Informs                  | below to summar<br>ust meet Good Air<br>is to prevent emix<br>be a minimum of 1<br>Stack Height<br>above ground<br>(feet)<br>2<br>Edit Selecto<br>ation                  | ize the details of the<br>Pollution Control (<br>some drawnwach a<br>IO feet above roof<br>Stack Height<br>above roof<br>(Feet)                                        | e proposed proje<br>ngineering Proc<br>nd adverse impac<br>op or fresh air int<br>Stack Exit<br>Diameter<br>Ginches)           | ice. When designing stacks,<br>its upon sensitive receptors<br>also, whichever is higher.<br>Exhaust gas Exit<br>Temperature (degrees<br>F)                                                  | special considerati<br>Stack munt be veri<br>Exhaust gas<br>velocity range<br>(CEM) | ion must be giv<br>bical, must not i<br>Stack Liner<br>Material | n to near<br>npede ve<br>Action   |
| If the proposed pri<br>Complete the table<br>Note. Discharge in<br>thuchares and tem<br>gas flow, and must<br>Showing 1-1 of 1<br>Stack #<br>324234i<br>Add a Row •<br>BACT Inform                      | below to summar<br>ust meet Good Air<br>is to prevent emis<br>be a minimum of I<br>Stack Height<br>above ground<br>(Beet)<br>2<br>Edit Selecto<br>ation                  | ize the details of the<br>Pollution Control ()<br>some drawnwach a<br>IO feet above roof<br>Stack Height<br>above roof<br>(Feet)<br>Deterto See<br>CT, you will be rec | e proposed prog<br>ingineering Pract<br>nd adverse impac<br>op or fresh air int<br>Stack Exit<br>Diameter<br>Onches)<br>Record | ice. When designing stacks.<br>As upon semilive receptors.<br>also, whichever is higher.<br>Exhaust gas Exit<br>Temperature (degrees<br>F)                                                   | special considerati<br>Stack must be veri<br>Exhaust gas<br>velocity range<br>(CEM) | ion must be giv<br>biod, must not i<br>Stack Liner<br>Material  | n to nea<br>npede ve<br>Action    |
| If the proposed pri<br>Complete the table<br>Note. Discharge in<br>thuchares and tem<br>gas flow, and must<br>Showing 1-1 of 1<br>Stack #<br>324234i<br>Add a Row •<br>BACT Inform:<br>Hyou are NOT pro | below to summar<br>ust meet Good Air<br>is to prevent emis<br>be a minimum of 1<br>Stack Height<br>above ground<br>(Beet)<br>Edit Selecto<br>ation<br>posing top case BA | ize the details of the<br>Pollution Control ()<br>some drawnwach a<br>ID feet above roof<br>(Feet)<br>Detaints Se<br>CT, you will be rec<br>VCT as reference           | e proposed prog<br>ingineering Pract<br>of adverse impac<br>op or fresh air int<br>Stack Exit<br>Diameter<br>Onches)<br>Recent | ice. When designing stacks,<br>ts upon semilivir receptors.<br>alse, whichever is higher.<br>Exhaust gas Exit<br>Temperature (degrees<br>F)<br>Top-Down BACT analysis to<br>7.02(B)(a)2.a.7: | special considerati<br>Stack must be veri<br>Exhaust gas<br>velocity range<br>(CEM) | ion must be giv<br>lical, must not i<br>Stack Liner<br>Material | n to nea<br>npede ve              |

### **BACT Emissions**

- Edit each row of the BACT Emissions table to provide complete information for each Proposed Emission unit
  - BACT = Best Available Control Technology

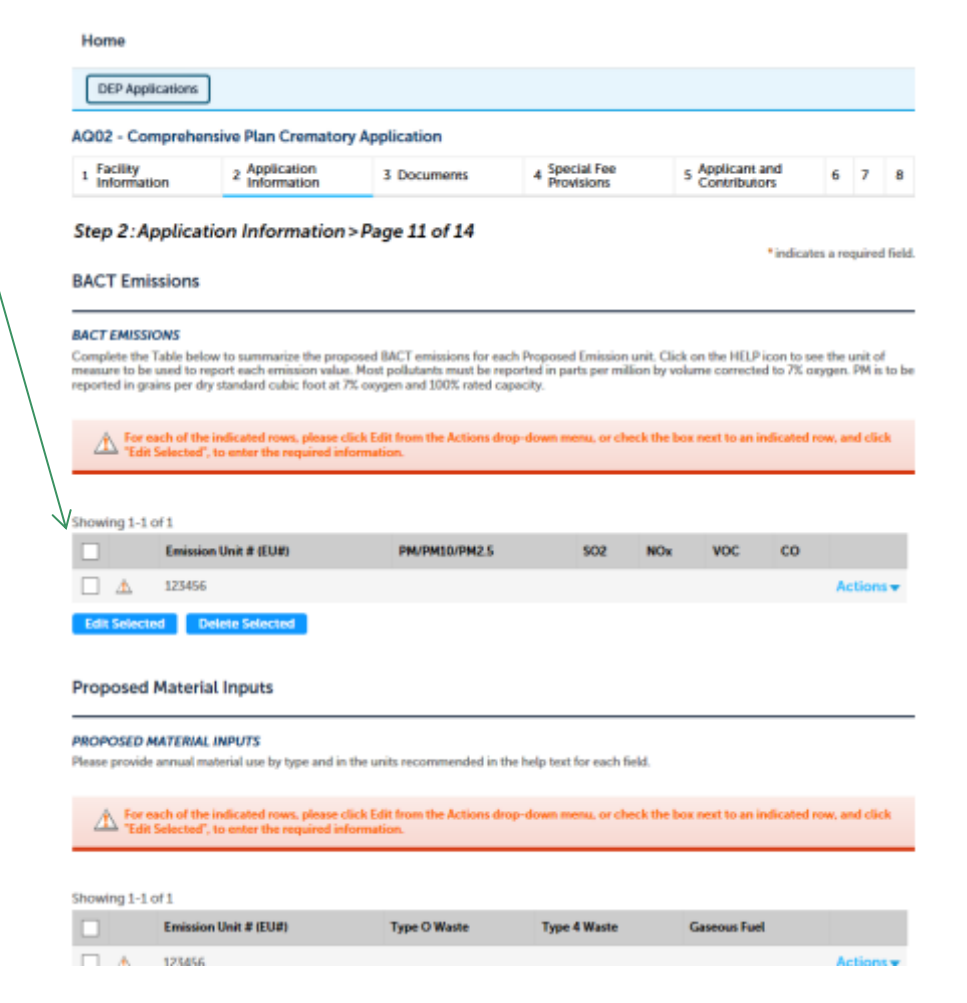

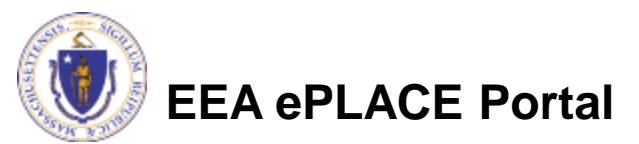

28

### **Proposed Material Inputs**

- Scroll down
- Edit each indicated row of the Proposed Material Inputs table
- Provide your Proposed Monthly Emissions in tons per month
- Provide your proposed emissions for 12 Consecutive Months

| PROPOSED I<br>Please provide   | MATERIAL INPUTS<br>e annual material use by type and i                    | in the units recommended in t                 | he help text for each field. |                             |                   |
|--------------------------------|---------------------------------------------------------------------------|-----------------------------------------------|------------------------------|-----------------------------|-------------------|
| A For a                        | each of the indicated rows, please<br>Selected", to enter the required in | click Edit from the Actions dr<br>nformation. | rop-down menu, or check      | the box next to an indicate | ed row, and click |
| Showing 1-1                    | of1                                                                       |                                               |                              |                             |                   |
|                                | Emission Unit # (EU#)                                                     | Type O Waste                                  | Type 4 Waste                 | Gaseous Fuel                |                   |
| _ ▲                            | 123456                                                                    |                                               |                              |                             | Actions 👻         |
| Edit Select                    | ed Delete Selected                                                        |                                               |                              |                             |                   |
|                                |                                                                           |                                               |                              |                             |                   |
| Proposed                       | Monthly Emissions                                                         |                                               |                              |                             |                   |
| Please provide                 | e the proposed short and long terr                                        | n emissions from the new and                  | I / or modified equipment.   |                             |                   |
| <ul> <li>Total Tons</li> </ul> | per month - SO2:                                                          |                                               |                              |                             |                   |
| Total Tons                     | s per month - NOx:                                                        |                                               |                              |                             |                   |
| <ul> <li>Total Tons</li> </ul> | per month - VOC:                                                          |                                               |                              |                             |                   |
| <ul> <li>Total Tons</li> </ul> | per month - CO:                                                           |                                               |                              |                             |                   |
| Deserved                       | 12 Conservice Marsh                                                       | F-minsione                                    |                              |                             |                   |

Total Tons per 12 month - SO2:

Proposed Material Inputs

Total Tons per 12 month - NOx

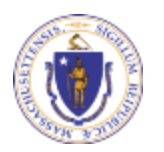

EEA ePLACE Portal

### **External Noise Information**

- Indicate if your equipment will generate noise external to the building
- Click "Continue Application"

| Please provide the proposed short and long term emissions from the new and / or modified equipment.                                                                                                    | Propo     | sed Monthly Emissions                                                                      |                      |
|----------------------------------------------------------------------------------------------------|-----------|--------------------------------------------------------------------------------------------|----------------------|
| • Total Tons per month - SO2: • Total Tons per month - NOx: • Total Tons per month - VOC: • Total Tons per month - CO: Proposed 12 Consecutive Month Emissions • Total Tons per 12 month - SO2: • Total Tons per 12 month - NOx: • Total Tons per 12 month - NOx: • Total Tons per 12 month - NO: • Total Tons per 12 month - NO: • Total Tons per 12 month - NO: • Total Tons per 12 month - NO: • Total Tons per 12 month - NO: • Total Tons per 12 month - NO: • Total Tons per 12 month - NO: • Total Tons per 12 month - NO:                                                                                                    | Please p  | ovide the proposed short and long term emissions from the new and / or modified equipment. |                      |
| • Total Tons per month - NOx:  • Total Tons per month - CO:  Proposed 12 Consecutive Month Emissions  • Total Tons per 12 month - SO2:  • Total Tons per 12 month - NOx:  • Total Tons per 12 month - NOX:  • Total Tons per 12 month - NOX:  • Total Tons per 12 month - CO:  • Total Tons per 12 month - CO:  • Total Tons per 12 month - CO:  • Total Tons per 12 month - CO:  • Total Tons per 12 month - CO:  • Total Tons per 12 month - CO:  • Total Tons per 12 month - CO: • Total Tons per 12 month - CO: • Total Tons per 12 month - NOX: • Total Tons per 12 month - NOX: • Total Tons per 12 month - | • Total   | Fons per month - SO2:                                                                      |                      |
| • Total Tons per month - NOx: • Total Tons per month - VOC: • Total Tons per month - CO: Proposed 12 Consecutive Month Emissions • Total Tons per 12 month - SO2: • Total Tons per 12 month - NOx: • Total Tons per 12 month - NOX: • Total Tons per 12 month - NOX: • Total Tons per 12 month - VOC: • Total Tons per 12 month - CO: • Total Tons per 12 month - CO:                                                                                                    |           |                                                                                            |                      |
| • Total Tons per month - VOC: • Total Tons per month - CO: Proposed 12 Consecutive Month Emissions • Total Tons per 12 month - SO2: • Total Tons per 12 month - NOx: • Total Tons per 12 month - VOC: • Total Tons per 12 month - CO: • Total Tons per 12 month - CO: • Total Tons per 12 month - CO: • Total Tons per 12 month - CO: • Total Tons per 12 month - CO: • Total Tons per 12 month - CO: • Total Tons per 12 month - CO: • Total Tons per 12 month - CO: • Total Tons per 12 month - NOx: • Total Tons per 12 month - NOx:                                                                                                    | • Tota    | Tons per month - NOx:                                                                      |                      |
|                                                                                                    | • Total   | Fons per month - VOC:                                                                      |                      |
|                                                                                                    |           |                                                                                            |                      |
| Proposed 12 Consecutive Month Emissions  Total Tons per 12 month - SO2:  Total Tons per 12 month - NOx:  Total Tons per 12 month - VOC:  Total Tons per 12 month - CO:  External Noise Information  Is this equipment going to generate sound external to the building?:  Yes No                                                                                                    | • Total   | Fons per month - CO:                                                                       |                      |
| Proposed 12 Consecutive Month Emissions   Total Tons per 12 month - SO2:  Total Tons per 12 month - NOx:  Total Tons per 12 month - VOC:  Total Tons per 12 month - CO:  External Noise Information  Is this equipment going to generate sound external to the building?:  Yes No                                                                                                    |           |                                                                                            |                      |
| Proposed 12 Consecutive Month Emissions   Total Tons per 12 month - SO2:  Total Tons per 12 month - NOx:  Total Tons per 12 month - VOC:  Total Tons per 12 month - CO:  External Noise Information  Is this equipment going to generate sound external to the building?:  Yes No                                                                                                    |           |                                                                                            |                      |
| • Total Tons per 12 month - SO2: • Total Tons per 12 month - NOx: • Total Tons per 12 month - VOC: • Total Tons per 12 month - CO: • Total Tons per 12 month - CO: • Total Tons per 12 month - CO: • Total Tons per 12 month - CO: • Total Tons per 12 month - CO: • Total Tons per 12 month - CO: • Total Tons per 12 month - CO: • Total Tons per 12 month - CO: • Total Tons per 12 month - CO: • Total Tons per 12 month - CO: • Total Tons per 12 month - NOx:                                                                                                    | Propo     | sed 12 Consecutive Month Emissions                                                         |                      |
| Total Tons per 12 month - SO2:     Total Tons per 12 month - NOx:     Total Tons per 12 month - VOC:     Total Tons per 12 month - CO:     Total Tons per 12 month - CO:        |           |                                                                                            |                      |
| • Total Tons per 12 month - NOx:  • Total Tons per 12 month - VOC:  • Total Tons per 12 month - CO:  External Noise Information  • Is this equipment going to generate sound external to the building?:  • Yes _ No                                                                                                    | • Total   | Fons per 12 month - SO2:                                                                   |                      |
|                                                                                                    |           |                                                                                            |                      |
| *Total Tons per 12 month - VOC:  *Total Tons per 12 month - CO: External Noise Information *Is this equipment going to generate sound external to the building?: _Yes _No                                                                                                    | • Total   | lons per 12 month - NOx:                                                                   |                      |
| Total Tons per 12 month - CO: External Noise Information Is this equipment going to generate sound external to the building?: Yes O No                                                                                                    | • Total   | Fons per 12 month - VOC:                                                                   |                      |
|                                                                                                    |           |                                                                                            |                      |
| External Noise Information *Is this equipment going to generate sound external to the building?:YesNo                                                                                                    | • Total   | Fons per 12 month - CO:                                                                    |                      |
| External Noise Information<br>*Is this equipment going to generate sound external to the building?:<br>Yes ONo                                                                                                    |           |                                                                                            |                      |
| External Noise Information *Is this equipment going to generate sound external to the building?: Yes O No                                                                                                    |           |                                                                                            |                      |
| *Is this equipment going to generate sound external to the building?: $\bigcirc Yes \bigcirc No$                                                                                                    | Exter     | al Noise Information                                                                       |                      |
| <ul> <li>Is this equipment going to generate sound external to the building?:</li></ul>                                                                                                    | \/        |                                                                                            |                      |
| 0                                                                                                    | • Is this | equipment going to generate sound external to the building?:                               |                      |
|                                                                                                    | · · · ·   |                                                                                            |                      |
| Continue Application *                                                                                                    | Cor       | tinue Application >                                                                        | Save and resume late |

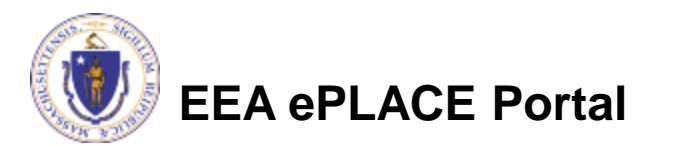

### Noise Equipment Information

- "Add a row" for any noise control equipment at your facility
- Describe other potential impacts and how they will be controlled
  - Visible emissions
  - Odor impacts

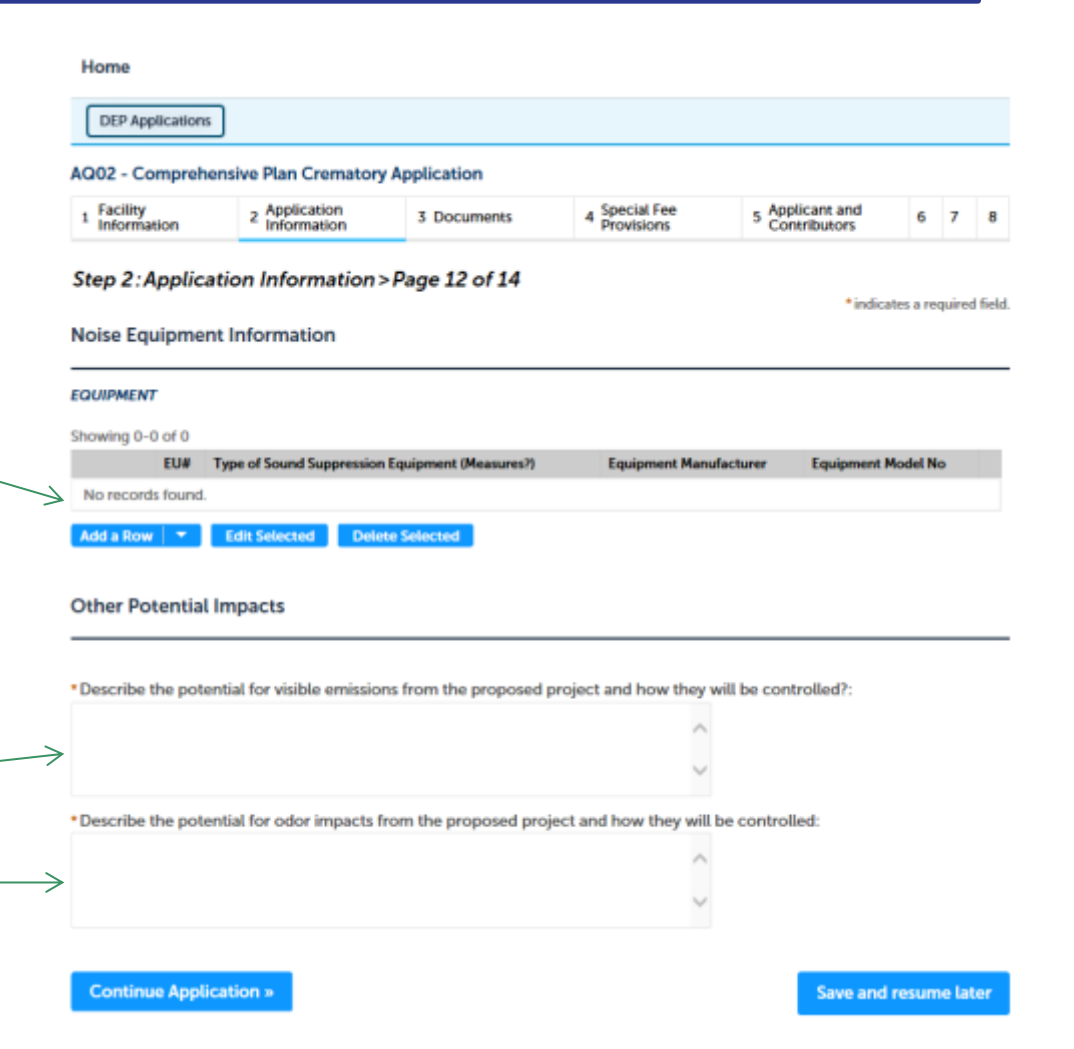

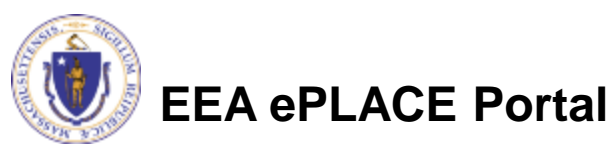

# Monitoring Equipment

- Provide all information for each piece of monitoring equipment associated with an emission unit
- Edit each indicated row in each table
- Click "Continue Application"

| nd 5             |
|------------------|
| * indicates a re |
|                  |
| dicated row, a   |
|                  |
|                  |
| n to<br>acity    |
| ٨                |
|                  |
|                  |
|                  |
| dicated row, a   |
| dicated row, a   |
| dicated row, a   |
| p                |

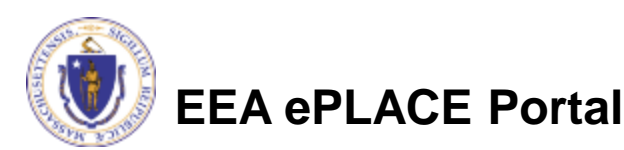

### **Energy Efficiency Evaluation Survey**

 Indicate yes or know for each question in the Energy Efficiency Evaluation Survey

#### AQ02 - Comprehensive Plan Crematory Application

| 1 Facility<br>Information | 2 Application<br>Information | 3 Documents | 4 Special Fee<br>Provisions | 5 Applicant and<br>Contributors | 6 | 7 | 8 |
|---------------------------|------------------------------|-------------|-----------------------------|---------------------------------|---|---|---|
|---------------------------|------------------------------|-------------|-----------------------------|---------------------------------|---|---|---|

Step 2: Application Information > Page 14 of 14

\* indicates a required field

Energy Efficiency Evaluation Survey

Do you know where your electricity and/or fuel and/or water and/or heat and/or compressed air is being used/consumed?: O Yes O No

Has your facility had an energy audit performed by your utility supplier (or other) in the past two years?: ()  $\bigcirc$  Yes  $\bigcirc$  No

Did the audit include evaluations for heat loss, lighting load, cooling requirements and compressor usage?:  $\bigcirc$  Yes  $\bigcirc$  No

Did the audit influence how this project is configured?: O Yes O No

Does your facility have an energy management plan?: O Yes O No

Have you identified and prioritized energy conservation opportunities?: ○ Yes ○ No

Have you identified opportunities to improve operating and maintenance procedures by employing an energy management plan?:

○Yes ○No

\*Has each emission unit proposed herein been evaluated for energy consumption including average and peak electrical use; efficiency of electric motors and suitability of alternative motors such as variable speed; added heat load and/or added cooling load as a result of the operation of the proposed process; added energy load due to building air exchange requirements as a result of exhausting heat or emissions to the ambient air; and/or use of compressons?: Ves O Ne

Has your facility considered alternative energy methods such as solar, geothermal or wind power as a means of supplementing all or some of the facility's energy demand?:  $0 \text{ Yes} \supset \text{Ne}$ 

Does your facility comply with Leadership in Energy & Environmental Design (LEED) Green Building Rating System design recommendations?: \_\_\_\_\_\_Yes\_\_0 ks

Select Applicable Supplemental Form(s)

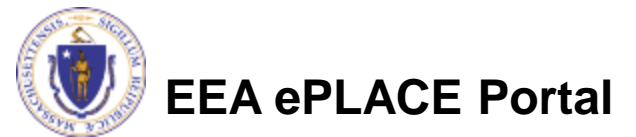

### **Equipment Details**

- Add a row to the Equipment Details table for each supplemental form required for your application
  - Click Add a Row
  - Provide requested information
  - Click "Submit"
- Click "Continue Application"

Did the audit include evaluations for heat loss, lighting load, cooling requirements and compressor usage?:  $\bigcirc$  Yes  $\bigcirc$  No

Did the audit influence how this project is configured?:  $\bigcirc$  Yes  $\bigcirc$  No

Does your facility have an energy management plan?:  $\bigcirc \operatorname{Yes} \bigcirc \operatorname{No}$ 

Have you identified and prioritized energy conservation opportunities?:  $\bigcirc$  Yes  $\bigcirc$  No

Have you identified opportunities to improve operating and maintenance procedures by employing an energy management plan?:

⊖Yes ⊖No

\* Has each emission unit proposed herein been evaluated for energy consumption including average and peak electrical use; efficiency of electric motors and suitability of alternative motors such as variable speed; added heat load and/or added cooling load as a result of the operation of the proposed process; added energy load due to building air exchange requirements as a result of exhausting heat or emissions to the ambient air; and/or use of compressors?: ○ Yes ○ No

Has your facility considered alternative energy methods such as solar, geothermal or wind power as a means of supplementing all or some of the facility's energy demand?:  $\bigcirc$  Yes  $\bigcirc$  No

Does your facility comply with Leadership in Energy & Environmental Design (LEED) Green Building Rating System design (?) recommendations?:

⊖Yes ⊖No

#### Select Applicable Supplemental Form(s)

#### EQUIPMENT DETAILS

Please click "Add a Row" and select the supplemental form(s) associated with your application. Supplemental forms are required for each air pollution control device proposed, and/or if you are not proposing top case BACT. Each application will include at least one supplemental form, the Certification form, to be used by the Massachusetts Licensed Professional Engineer (PE) and the Responsible Party for the applicant, to certify the application prior to submission.

| howing 0-0 | of 0            |                 |          |                       |
|------------|-----------------|-----------------|----------|-----------------------|
|            | Equipment Type  |                 | PCD ID # |                       |
| No records | found.          |                 |          |                       |
| Add a Row  | Edit Selected   | Delete Selected |          |                       |
| Continu    | e Application » |                 |          | Save and resume later |

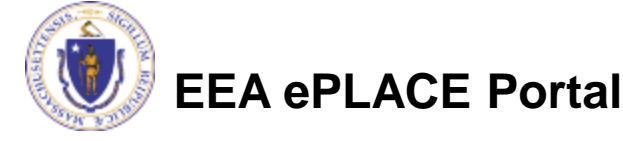

- Upload all required documents for your application
  - The required documents will be listed on the application
- To begin attaching documents, click
   "Browse"

| 1 Facility<br>Information    | 2 Application<br>Information | 3 Documents          | 4 Special Fee<br>Provisions | 5 Applicant and<br>Contributors | 6 | 7 | 8 |
|------------------------------|------------------------------|----------------------|-----------------------------|---------------------------------|---|---|---|
|                              |                              |                      |                             |                                 |   |   |   |
| ocuments:<br>Please upload 3 | Required Document            | :(s) which are manda | itory to submit this A      | pplication:                     |   |   |   |

When uploading file document(s) the maximum file size allowed is 50 MB.

The 'File Name' (including file extension) MUST NOT exceed 75 characters in length. The document 'Description' MUST NOT exceed 50 characters in length.

The documents to bescaption most interview or backets and enables in render. Documents that exceed any of these limits will be removed by the system, and cannot be retrieved, which may delay the review process.

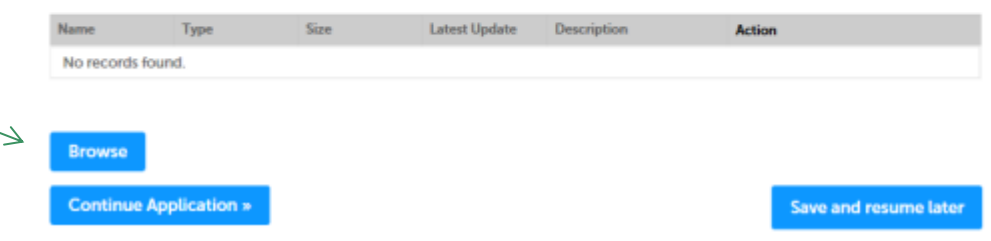

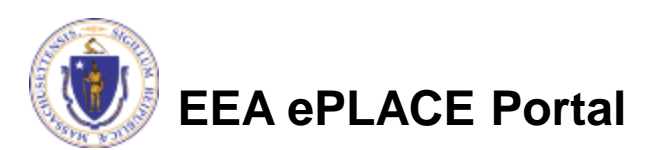

- A "File Upload" window opens
- Click "Browse"
- Choose the file(s) you want to attach
- When all files reach 100%, click "Continue"

|                                                                                                    | 74                                                                                                    |
|----------------------------------------------------------------------------------------------------|----------------------------------------------------------------------------------------------------|
| um file size allowed is 50 MB.<br>ST NOT exceed 75 characters in<br>ed 50 characters in length.<br>rill be removed by the system, a<br>ss. | n length.<br>and cannot be                                                                                                    |
| 100%                                                                                                    |                                                                                                    |
| 100%                                                                                                    |                                                                                                    |
| 100%                                                                                                    |                                                                                                    |
|                                                                                                    |                                                                                                    |
|                                                                                                    |                                                                                                    |
| Remove All                                                                                                    | Cancel                                                                                                    |
|                                                                                                    | um file size allowed is 50 MB.<br>ST NOT exceed 75 characters in<br>ed 50 characters in length.<br>iill be removed by the system, a<br>ss.<br>100%<br>100%<br>Remove All |

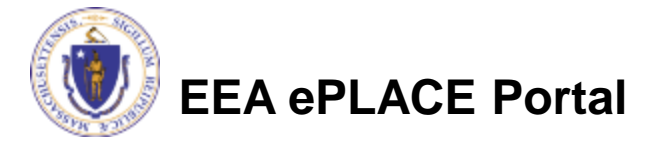

- Provide a description of each document that you uploaded
- Click "Browse" to add more documents
- When all documents are uploaded and described, click "Save"
- Click "Continue Application"\_\_\_\_\_

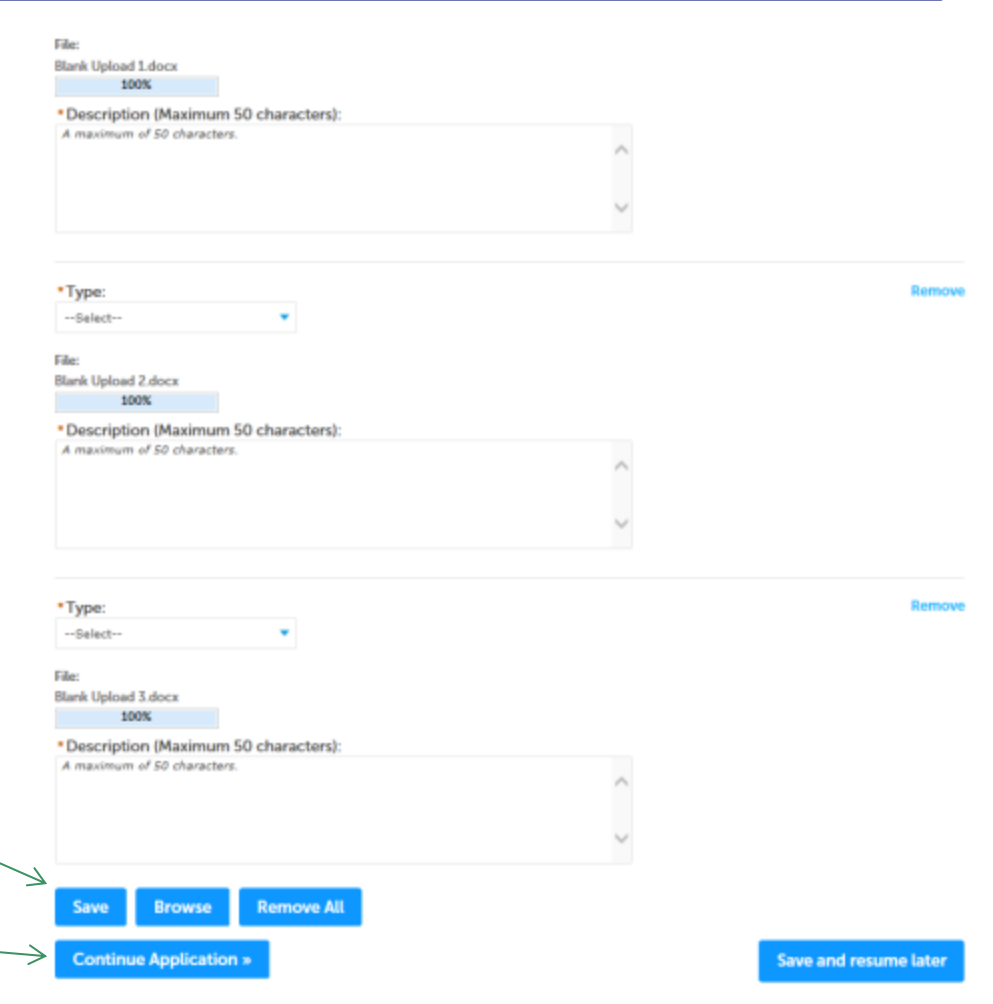

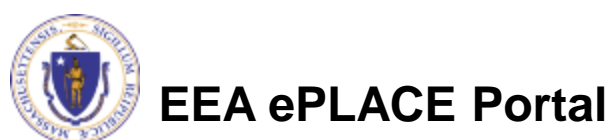

- You should see a message that you have successfully attached documents
- Review the list of attached documents
- When ready, click "Continue Application"

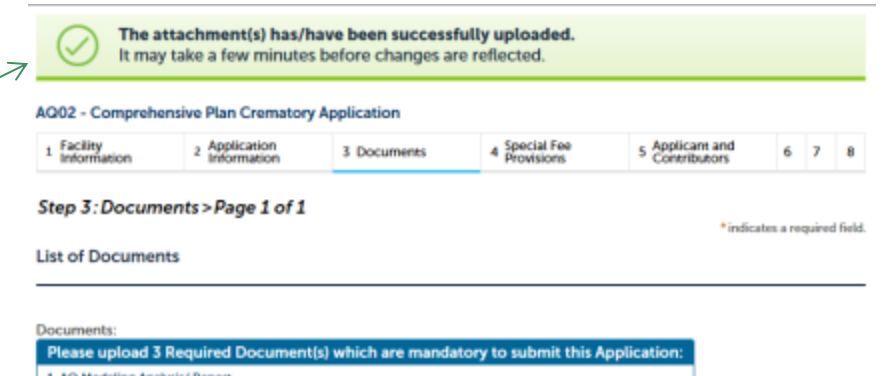

- 1. AQ Modeling Analysis/ Report
- 2. Process Equipment Manufacturer Specifications including but not limited to emission data
- 3. Proposed Project Description

#### Attach Documents

When uploading file document(s) the maximum file size allowed is 50 MB.

The 'File Name' (including file extension) MUST NOT exceed 75 characters in length

The document 'Description' MUST NOT exceed 50 characters in length.

Documents that exceed any of these limits will be removed by the system, and cannot be retrieved, which may delay the review process.

| Name                   | Туре                                                                                                    | Size     | Latest Update | Description | Action               |
|------------------------|----------------------------------------------------------------------------------------------------|----------|---------------|-------------|----------------------|
| Blank Upload<br>1.docs | AQ Modeling<br>Analysis/ Report                                                                            | 12.26 KB | 05/04/2017    | Description | Actions <del>v</del> |
| Blank Upload<br>3.docx | Proposed Project<br>Description                                                                            | 12.25 KB | 05/04/2017    | Description | Actions +            |
| Blank Upload<br>Z.docx | Process<br>Equipment<br>Manufacturer<br>Specifications<br>including but not<br>limited to<br>emission data | 12.26 KB | 05/04/2017    | Description | Actions •            |
|                        |                                                                                                    |          |               |             |                      |

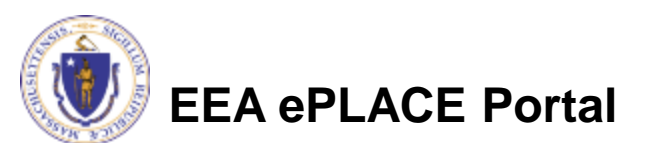

# **Special Fee Provision**

- Leave blank and click "Continue Application" if special fees do not apply to your situation
- If you have a Special Fee Provision (e.g., you are a municipal employee), check the appropriate box and provide requested information
- Click "Continue Application"

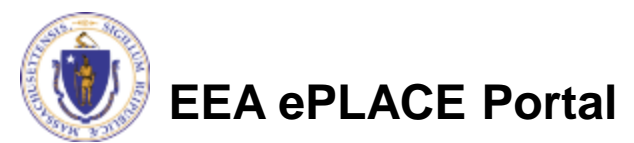

| Home                                      |                      |                             |                                 |             |              |       |
|-------------------------------------------|----------------------|-----------------------------|---------------------------------|-------------|--------------|-------|
| DEP Applications                          |                      |                             |                                 |             |              |       |
| Q02 - Comprehensiv                        | e Plan Crematory App | olication                   |                                 |             |              |       |
| 1 <sup>2</sup> Application<br>Information | 3 Documents          | 4 Special Fee<br>Provisions | 5 Applicant and<br>Contributors | 6 Review    | 7            | 8     |
| Step 4: Special Fee                       | • Provisions > Page  | elof1                       |                                 | * indicate  | s a required | field |
| Check if applicable:                      |                      |                             |                                 |             |              |       |
| Exemption: 🕐                              |                      |                             |                                 |             |              |       |
| Exclusion (special agree                  | ment or policy): 🕐   |                             |                                 |             |              |       |
| Gubstitution (ASP/IRP): (                 | 2                    |                             |                                 |             |              |       |
| ]<br>Double Fee for Enforcer              | nent: 🕐              |                             |                                 |             |              |       |
| ]<br>Hardship payment exter               | nsion request: 🥘     |                             |                                 |             |              |       |
|                                           |                      |                             |                                 |             |              |       |
| Continue Applicatio                       | n »                  |                             |                                 | Save and re | esume lat    | er    |
|                                           |                      |                             |                                 |             |              |       |

# **Applicant Contributors**

- Review the list of individuals who have viewed, edited or signed this application
- This certification must be reviewed by:
  - The Applicant
  - A Professional Engineer (PE)
  - The applicant and the PE cannot be the same person
- Click "Continue Application"

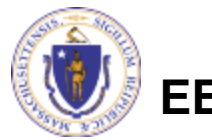

EEA ePLACE Portal

| DEP Applications         Accord and the provision of the provision of the provision o | 8<br>d field. |
|----------------------------------------------------------------------------------------------------|---------------|
| QO2 - Comprehensive Plan Crematory Application         1       2       3 Documents       4 Special Fee Provisions       5 Applicant and Contributors       6 Review       7 Authorization Forms         Step 5: Applicant and Contributors > Page 1 of 1         *indicates a requirement                                                                                                    | 8<br>d field. |
| 1       2       3 Documents       4 Special Fee Provisions       5 Applicant and Contributors       6 Review       7 Authorization Forms         Step 5: Applicant and Contributors > Page 1 of 1       *indicates a requirements       *indicates a requirements                                                                                                    | 8             |
| Step 5 : Applicant and Contributors > Page 1 of 1 * indicates a requir pplication Contributors hown below are all registered users that have viewed, edited and/or signed this application.                                                                                                    | d field.      |
|                                                                                                    |               |
| howing 1-2 of 2                                                                                                    |               |
| Name         Organization<br>Name         Contact<br>Person         Telephone #         E-mail         Action                                                                                                    |               |
| Erin Swallow 617-292-5787 erin.swallow@state.ma.us Edit/View                                                                                                    |               |
| Delegate User Edit/View 17TMP-004379                                                                                                    |               |
| Continue Application » Save and resume I                                                                                                    | iter          |

### **Review the Certification**

- The entire application is shown on a single page for your review
- If you note something you want to change, click "Edit Application"
- Otherwise, continue to the bottom of the page and click "Continue Application"

#### Step 6: Review

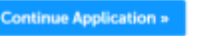

Please review all information below. Click the "Edit Application" button to make changes, if needed.

#### **Review and Certification**

If you arrive at this Review page after selecting "Resume Application" from your dashboard, (and then select "Pick up where I left off"), you will need to click on the "Applicant and Contributors" tab at the top of this page, and then click "Continue" to finish submitting this application.

Save and resume later

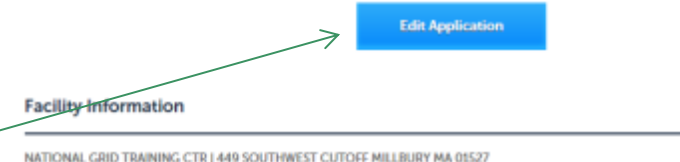

NATIONAL GRID TRAINING CTR | 449 SOUTHWEST CUTOFF MILLBURY MA 01527 DEP Facility ID: 249988 DEP Region: CE HW ID: MAC300006319 Message: NULL Facility Record ID: 15-FAC-016724

#### Owner Information

| Erin Swellow   |                      |                   | 617-292-5787 | erin swallow@state.ma.us | Edit/View |
|----------------|----------------------|-------------------|--------------|--------------------------|-----------|
| Name           | Organization<br>Name | Contact<br>Person | Telephone #  | E-mail                   | Action    |
| owing 1-1 of 1 |                      |                   |              |                          |           |

#### Facility Related Information

| Standard Industrial Classification (SIC) Code:              | 12745  |  |
|-------------------------------------------------------------|--------|--|
| North American Industry Classification System (NAICS) Code: | 567890 |  |
| Project Coordination                                        |        |  |
| Project Coordination                                        |        |  |
|                                                             |        |  |

Is this project subject to MEPA Review?: Yes If yes, enter the project's EEA file number: 123456

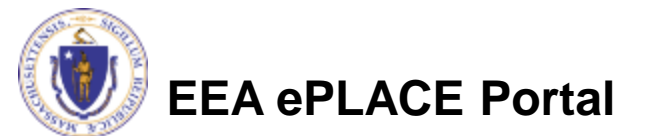

#### **Supplemental Forms**

- Each Supplemental form is a sub-part to the main application
- You will have indicated which forms you plan at attach in an earlier table.
- Once the review of the main application is complete, the supplemental forms will be listed
- To change what supplemental forms are listed, you need to modify the table (see page 32 of this presentation)

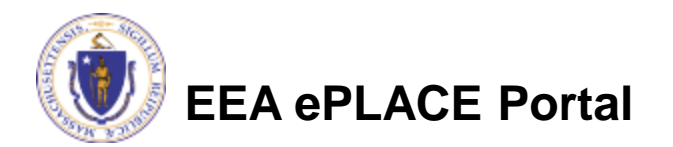

### **Supplemental Forms**

- You need to provide all supplemental forms indicated in your application
- Click "Start Application" for each form
- Complete each form
- You can save and resume at any time.

#### AQ02/03 – Non-Major/Major Comprehensive Plan Approval Fuel Application

| 1 | 2 | 3 | 4 | 5 Applicant and<br>Contributors | 6 Review | 7 Authorization<br>Forms | 8 Pay Fees | 9 Application<br>Submitted |
|---|---|---|---|---------------------------------|----------|--------------------------|------------|----------------------------|
|---|---|---|---|---------------------------------|----------|--------------------------|------------|----------------------------|

#### Step 7: Authorization Forms

You have selected the following Authorization.

This section contains all of the supplemental forms you previously indicated you wished to include in this application. If you need additional forms, please go back to the Supplemental Forms table, add a row and answer the associated questions to add a supplemental form. To start filling in a supplemental form, click on the "start application" button. At the end of each form you will be given the opportunity to review and edit the form just completed or you can return to this page to start the next form or review and edit your completed form.

You must fill out the authorization form before you proceed to payment.

| 001. Electrostatic Precipitator Application<br>PCD ID: 123456 | Edit Application  |
|---------------------------------------------------------------|-------------------|
| 002. Certification Information                                | Start Application |
|                                                               |                   |

Save and resume later

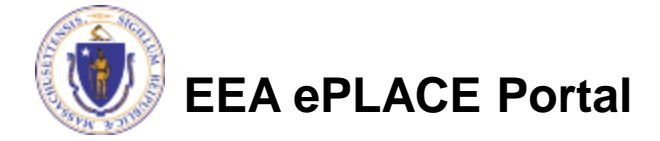

### **Certification Form**

- Once the last Supplemental form is complete, a Certification form is created
- The certification form is completed by BOTH the Massachusetts
   Registered Professional Engineer (PE) and the Applicant/ Responsible Official

#### AQ02/03 - Non-Major/Major Comprehensive Plan Approval Fuel Application

| 1 2 3 4 5 Applicant and 6 Review 7 Authorization 8 Pay Fees 9 Application<br>Submitted | 1 | 2 3 | 4 5 Applicant and<br>Contributors | 6 Review | 7 Authorization<br>Forms | 8 Pay Fees | 9 Application<br>Submitted |
|----------------------------------------------------------------------------------------|---|-----|-----------------------------------|----------|--------------------------|------------|----------------------------|
|----------------------------------------------------------------------------------------|---|-----|-----------------------------------|----------|--------------------------|------------|----------------------------|

#### Step 7: Authorization Forms

You have selected the following Authorization.

This section contains all of the supplemental forms you previously indicated you wished to include in this application. If you need additional forms, please go back to the Supplemental Forms table, add a row and answer the associated questions to add a supplemental form. To start filling in a supplemental form, click on the "start application" button. At the end of each form you will be given the opportunity to review and edit the form just completed or you can return to this page to start the next form or review and edit your completed form.

You must fill out the authorization form before you proceed to payment.

| 001. Electrostatic Precipitator Application<br>CD ID: 123466 | Edit Application  |
|--------------------------------------------------------------|-------------------|
| 002. Certification Information                               | Start Application |

Save and resume later

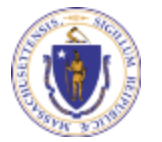

EEA ePLACE Portal

### **Certification Form**

#### If you are the preparer:

- Click "Save and resume"
- E-mail the Application PIN to your PE
- The PE must log into ePLACE and click on "Start Application" for the Certification Information

#### () ()

EEA ePLACE Portal

#### AQ02/03 – Non-Major/Major Comprehensive Plan Approval Fuel Application

| 1 | 2 | 3 | 4 | 5 Applicant and<br>Contributors | 6 Review | 7 Authorization<br>Forms | 8 Pay Fees | 9 Application<br>Submitted |
|---|---|---|---|---------------------------------|----------|--------------------------|------------|----------------------------|
|---|---|---|---|---------------------------------|----------|--------------------------|------------|----------------------------|

#### Step 7: Authorization Forms

You have selected the following Authorization.

This section contains all of the supplemental forms you previously indicated you wished to include in this application. If you need additional forms, please go back to the Supplemental Forms table, add a row and answer the associated questions to add a supplemental form. To start filling in a supplemental form, click on the "start application" button. At the end of each form you will be given the opportunity to review and edit the form just completed or you can return to this page to start the next form or review and edit your completed form.

You must fill out the authorization form before you proceed to payment.

 001. Electrostatic Precipitator Application
 Edit Application

 PCD ID: 123456
 002. Certification Information
 Start Application

 Save and resume later
 Save and resume later

### **PE Certification Information**

- Once the PE activates the PIN:
- Click "Start Application" for the "Certification Information" on the "Step 7: Authorization Forms" page
- Provide the requested signatory authority information
- Click "Continue Application"
- Click "Save and resume later"

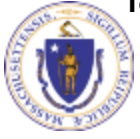

#### EEA ePLACE Portal

#### **Certification Information**

| 1 PE Certification                                     | 2 Applicant and<br>Contributors             | 3 Review                                | 4 Authorization<br>Forms              |
|--------------------------------------------------------|---------------------------------------------|-----------------------------------------|---------------------------------------|
| Step 1: PE Certificat                                  | ion>Professional Engineer                   |                                         | * indicates a required field.         |
| Professional Engineer                                  | r's Certification                           |                                         |                                       |
| his is to certify that the inform ngineering practice. | nation contained in this form has been chec | ked for accuracy, and that the design r | represents good air pollution control |
| ▲* I agree that I am the P                             | rofessional Engineer:                       |                                         |                                       |
| Printed Name:                                          |                                             |                                         |                                       |
| E Address:                                             |                                             |                                         |                                       |
| L'Address.                                             | ^                                           |                                         |                                       |
|                                                        | ~                                           |                                         |                                       |
| Date Signed:                                           |                                             |                                         |                                       |
|                                                        |                                             |                                         |                                       |
| PE License #:                                          |                                             |                                         |                                       |
| Expiration date:                                       |                                             |                                         |                                       |
|                                                        |                                             |                                         |                                       |
|                                                        | « Back to Authorization Forms               |                                         |                                       |
|                                                        | 3)                                          |                                         | Save and resume later                 |
|                                                        |                                             |                                         |                                       |
|                                                        |                                             |                                         |                                       |

#### **Certification Form**

- The PE will be emailed an Applicant PIN Letter.
- The PE must forward this to the Applicant/ Responsible Official.

Applicant PIN, Authorization # 17TMP-002186, Authorization Type - AQ02/03 - Non-Major/Major Comprehensive Plan Approval Fuel Application From: Auto\_Sender@Accela.com Sent: Wed, Mar 22, 2017 at 11:05 am

To: bharavi.butta@gcomsoft.com

NOTICE DATE: 3/22/2017 APPLICANT PIN - 081721739938 This PIN has been created in order for you to allow Applicant to review 17TMP-002186 application and certify it. You can choose to share this PIN with any registered ACA user who is Applicant of this application. That user will then have the ability to review and certify the application. To learn more about the delegation, please see the FAQs: http://www.mass.gov/eea/agencies/massdep/service/approvals/

To rear more about the delegation, produce see the Proper hep// minimassign evaluagements/masside//set meetapp

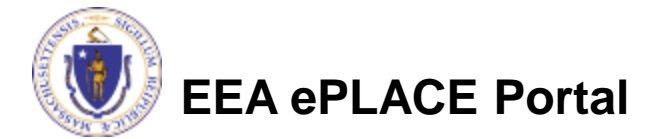

### Activating the Applicant PIN

- The Applicant/ Responsible Official should Log into EIPAS
- Click "My Account"
- Click "Add New" on the contact information line
- Choose "Delegate" as the "Contact type"
- Enter PIN from the e-mail
- Click "Continue"
- Return to "My Records"

| Dashboard My Rec                                         | cords My Account                                                                  |
|----------------------------------------------------------|-----------------------------------------------------------------------------------|
| Manage Your Account                                      |                                                                                   |
| Your current account information is                      | is shown below. Click an Edit button to update information within a section.      |
| Account Type                                             |                                                                                   |
|                                                          |                                                                                   |
| Citizen Account                                          |                                                                                   |
| Login Information                                        | Edi                                                                               |
|                                                          | ESwallow                                                                          |
| User Name:                                               |                                                                                   |
| User Name:<br>E-mail:                                    | erin.swallow@state.ma.us                                                          |
| User Name:<br>E-mail:<br>Password:                       | erin.swallow@state.ma.us                                                          |
| User Name:<br>E-mail:<br>Password:<br>Security Question: | erin.swallow@state.ma.us<br>******<br>In what city or town did your parents meet? |

Please select "Add New" to provide contact information. E-mail addresses must be current in order to receive important legal and other notices relating to your use of this Portal. An e-mail will be sent to the e-mail address provided during the registration process.

This contact information pertains to the account registration for this Portal. All other changes to contact information should be made through the application or amendment process with the applicable Agency.

You can associate "Individual" type of contact with your registration.

Individual - Individual is a person. If you are a Sole Proprietor add yourself as an "Individual" contact.

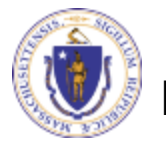

EEA ePLACE Portal

### If you are forwarded an Applicant PIN

- Once you've added the contact, the application appears under "My Records"
  - Click "Resume Application"
  - Choose "Pickup where I left off"

|   | ashboard   | My Recor                  | ds My Acco                                                         | um                     |                    |                   |                        |
|---|------------|---------------------------|--------------------------------------------------------------------|------------------------|--------------------|-------------------|------------------------|
| D | EP         | 1 Dependenced rame of the | 1 Add to order two                                                 |                        |                    |                   |                        |
|   | Date       | Identifying<br>Number     | Record Type                                                        | Address                | Expiration<br>Date | Status            | Action                 |
|   | 05/04/2017 | 17-AQ02C-<br>000022-APP   | AQ02 -<br>Comprehensive<br>Plan Crematory<br>Application           | MILLBURY, MA<br>01527  |                    | Payment Pending   | Pay Fees Due           |
|   | 05/01/2017 | 17-AQ18-<br>000025-APP    | AQ18 - Creation<br>of Emission<br>Reduction Credits<br>Application | BRAINTREE, MA<br>02184 |                    | Denied            |                        |
|   | 04/28/2017 | 17-AQ09-<br>000036-APP    | AQ09 - Restricted<br>Emission Status<br>Application                | BOSTON, MA<br>02130    |                    | In Review         |                        |
|   | 04/25/2017 | 17TMP-<br>003937          | AQ18 - Creation<br>of Emission<br>Reduction Credits<br>Application | BRAINTREE, MA<br>02184 |                    |                   | Resume AntiAcation     |
|   | 04/24/2017 | 17-AGMM-000035-APP        | AQMM - Modeling<br>Submittal<br>Application                        | BRAINTREE, MA<br>02184 |                    | In Review         |                        |
|   | 04/20/2017 | 17-TU01-<br>000081-8EN    | TUD5 - General<br>Practice Planner<br>Renewal                      |                        |                    | In Review         | Pay Tees Due           |
|   | 04/19/2017 | TU01-<br>0000108          | TU01 - General<br>Practice TUR<br>Planner<br>Authorization         |                        | 04/19/2017         | Renewal Submitted | Pay Fee Due for Renews |
|   | 03/31/2017 | 17-TU01-<br>000099-APP    | TUD1 - General<br>Practice Planner<br>Application                  |                        |                    | Approved          |                        |
|   | 02/14/2017 | 17-AQ5025-<br>000027-APP  | 50% or 25%<br>Facility Emission<br>Cap Application                 | HOLYOKE, MA            |                    | In Review         |                        |
|   | 02/13/2017 | TU01-<br>0000038          | TU01 - General<br>Practice TUR<br>Planner                          |                        | 02/13/2019         | Active            | Amendment              |

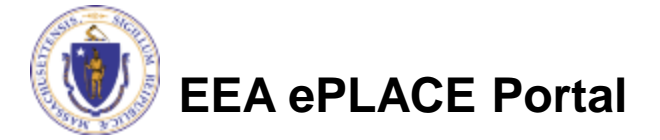

### **Certification Form**

- The Applicants Name should now appear in the "Applicant Information" box.
- The applicant should enter the organization name, the type of organization and that persons title or means by which they are authorized to be the applicant (from a pick list).

| Source of Signat                                                    | ry Authority: |
|---------------------------------------------------------------------|---------------|
| -Select-                                                            | *             |
| Title                                                               |               |
| -Select-                                                            |               |
| opplicant Infor                                                     | * nation      |
| Applicant Infor                                                     | * nation      |
| Applicant Infor                                                     | * nation      |
| Applicant Infor<br>Bhar Botta<br>49 Burbank St<br>Beston, MA, 02125 | *<br>nation   |

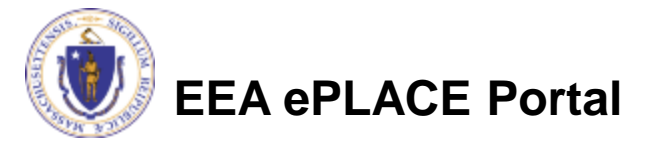

### **Review and Certification**

- The Applicant should Review the certification
  - You will not be able to edit the application after the PE has certified.
  - If the applicant feels that changes are needed, they should contact the PE and/ or preparer to make those changes.
  - The PE and applicant will need to re-certify after any changes have been made.

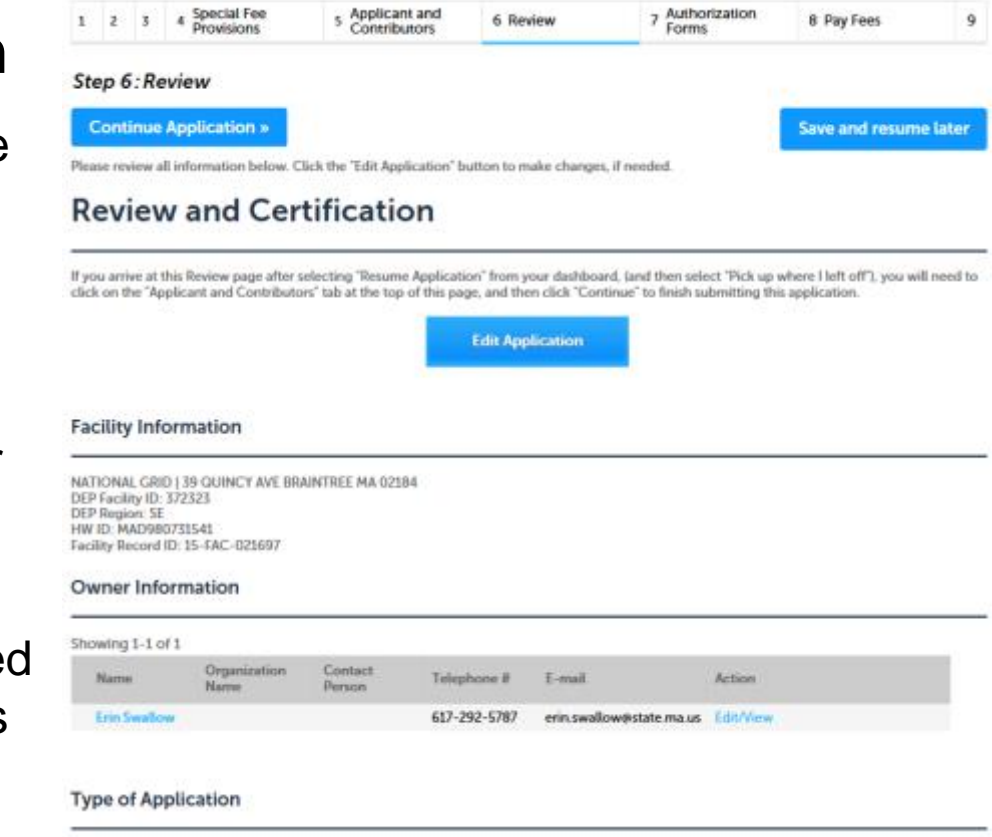

AQ02/03 - Non-Major/Major Comprehensive Plan Approval Fuel Application

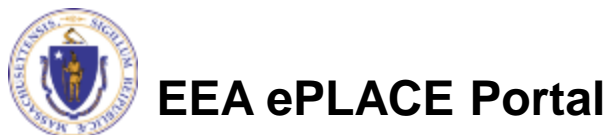

### Certify & Submit

- Applicant Information is at the bottom of the review page. This should be the name and contact info for the responsible Official
- The Applicant should read and agree to the certification language provided by clicking on this box

#### **Applicant Information**

| Individual<br>Laurel J Carlson<br>Boston, 02108 |  |
|-------------------------------------------------|--|
| United States                                   |  |
| Ext #:One Winter St 7th Floor                   |  |

Telephone #:617-348-4095 E-mail:Laurel.Carlson@state.ma.us

I certify under penalty of law that I have personally examined and am familiar with the information submitted in this document and all attachments and, that based on my inquiry of those individuals immediately responsible for obtaining the information, I believe that the information is true, accurate and complete. I am aware that there are significant penalties for submitting false information including possible fines and imprisonment.

In addition, I understand that any material supplied with this application will not be considered confidential unless I have specifically requested that such material be kept confidential and the Department has made a determination of confidentiality in accordance with 310 CMR 3.00.

I agree that I am the Applicant. If you are not the Applicant then click on 'Save and resume later' button. Date Signed:

**Continue Application** »

Save and resume later

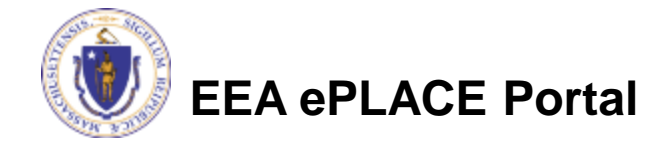

### **Application Fee**

- Both online payment and pay by mail are available
- Online payment will require a service charge
- Click the appropriate box to begin

#### AQ02 - Comprehensive Plan Crematory Application

| 1 | 5 | 3 | 4 | 5 Ap<br>Co | plicant and<br>ontributors | 6 Review | 7 AL | uthorization orms | 8 Pay Fees | 9 Application<br>Submitted |
|---|---|---|---|------------|----------------------------|----------|------|-------------------|------------|----------------------------|
|---|---|---|---|------------|----------------------------|----------|------|-------------------|------------|----------------------------|

#### Step 8: Pay Fees

Listed below is the fee for the authorization that you are applying for. The following screen will display your total fees.

Payment may be made by electronic check or credit card for a nominal processing fee. The electronic check fee is \$0.35 per transaction. Credit card payments are 2.35% per transaction. Clicking on the PAY ONLINE button will bring you to the secure online payments portal. Once you have made payment, you will be returned to your application for submittal.

Payment may also be made by mail. However, review of your permit will not begin until payment is received. By clicking on the Pay by Mail button, you will have submitted your application. You will receive a notification email with the location and address to send your payment. That information is also available in the instructions for this authorization.

#### **Application Fees**

| Fees                                            | Amount     |
|-------------------------------------------------|------------|
| AQ02 - Comprehensive Plan Crematory Application | \$2,370.00 |
| AQ02 Fee                                        | \$2,370.00 |

\$2,370.00

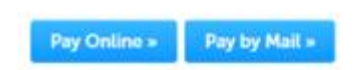

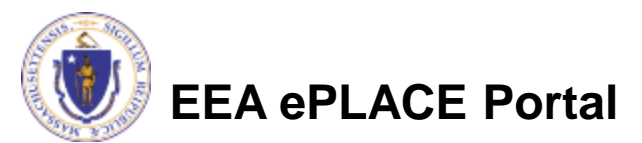

# Pay Online

- If you choose "Pay Online", you will be brought to this screen
- Provide all payment and billing information
- Accept the terms
   and conditions
- You will be e-mailed a receipt

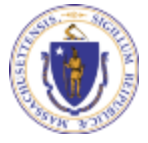

**EEA ePLACE Portal** 

| Description                                   | Reference ID                                                 | Amoun                                                  |  |  |  |
|-----------------------------------------------|--------------------------------------------------------------|--------------------------------------------------------|--|--|--|
| DEP/AQ/Restricted Emission Status/Application | 17TMP-004180                                                 | \$1,900.0                                              |  |  |  |
|                                               |                                                              | \$1,900.00                                             |  |  |  |
|                                               | Total C                                                      | onvenience Fee Due: \$44.6                             |  |  |  |
|                                               |                                                              | Total Amount Due: \$1,844.0                            |  |  |  |
| Billing Information                           | Payment Information<br>To pay by electronic check, click the | ACH tab.                                               |  |  |  |
| Company Name                                  | Card Type                                                    | ard ACH                                                |  |  |  |
|                                               | Select Card Type                                             |                                                        |  |  |  |
| First Name                                    |                                                              |                                                        |  |  |  |
| Enter First Name                              | Card Number                                                  |                                                        |  |  |  |
| ast Name                                      | Enter Card Number                                            |                                                        |  |  |  |
| Enter Last Name                               | CVV Code                                                     |                                                        |  |  |  |
|                                               | Enter CVV Code                                               | Enter CVV Code                                         |  |  |  |
| Street                                        |                                                              |                                                        |  |  |  |
| Enter Street                                  |                                                              | Expiration                                             |  |  |  |
| City                                          |                                                              |                                                        |  |  |  |
| Enter City                                    |                                                              |                                                        |  |  |  |
| State/Territory                               | Check to accept both the Comm                                | Check to accept both the Commonwealth of Massachusetts |  |  |  |
| Select State                                  | I Accept                                                     | and noourt Terms Agreements.                           |  |  |  |
|                                               |                                                              | 1                                                      |  |  |  |
| Zip                                           | Commonwealth of Mas                                          | ssachusetts Terms                                      |  |  |  |
| Enter Zip                                     | Agreement                                                    |                                                        |  |  |  |
| Phone Number                                  | I authorize the charge to my cl                              | edit card for the amount                               |  |  |  |
| ()                                            | according to the card issuer ag                              | greement. By checking the                              |  |  |  |
|                                               | box below, I certify that I am a                             | n authorized user for the                              |  |  |  |
| Email                                         |                                                              | iccount.                                               |  |  |  |
| Enter Email Audress                           | a Court Tarma Agreement                                      |                                                        |  |  |  |
| Confirm Email                                 | nCourt Terms Agreement                                       |                                                        |  |  |  |
| Enter Email Address                           |                                                              |                                                        |  |  |  |

### Pay by Mail

- If you chose pay by mail, check your e-mail for instructions
- We will not review your <u>application until we</u> <u>receive payment</u>

#### Submission Successful 17-AQ02C-000022-APP

EIPAS (ENV) <eipas@massmail.state.ma.us> Sent: Thu 5/4/2017 12:14 PM To: Swallow, Erin (DEP)

NOTICE DATE: 5/4/2017

Thank you for submitting your online authorization application form for authorization type: AQ02 - Comprehensive Plan Crematory Application. Your Application Number is: 17-AQ02C-000022-APP.

**Payment online:** If you have paid online by credit or ACH you will receive an additional notification that your payment is complete. Review of your application will begin. You will also receive a notification from the epayment vendor that your payment is complete. That notification will include a Reference ID # for your records.

**Pay by Mail:** If you chose the "Pay by Mail" option, please make your payment in the form of a check or money order made payable to the Commonwealth of Massachusetts. Do not send cash. You must include your Application Number 17-AQ02C-000022-APP on the check or money order that must be sent to the address below.

Department of Environmental Protection PO Box 4062 Boston, MA 02211

Review of your application will not begin until after your payment has been received and processed.

Fee Exempt Status or Hardship Status Requested: If your application indicated a Fee Exempt Status, MassDEP will review your request. If your fee exempt status is not approved you will be contacted with instructions for paying the fee. If your application indicated a request for hardship status, your request will be reviewed and you will be contacted with the final determination.

You can track the progress of your submission through the review process at the following link: https://permitting.state.ma.us/citizenaccess/. Review of your application will now begin.

Please email any questions or concerns about this notification or this application to: <u>EIPAS@massmail.state.ma.us</u>

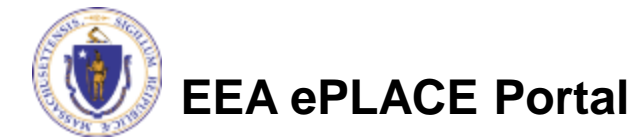

### Submission Successful!

- When you submit your certification you will receive this notice.
- You will also received a Record ID so you can track the status of your application on line
- Go to your "My Records" page to see the status of an application

| 1 Facility<br>Information                                                                                                    | 2 Application                                                                             | 3 Documents                        | 4 Special Fee<br>Provisions    | 5 Applicant and<br>Contributors | 6 | 7 |
|----------------------------------------------------------------------------------------------------|-------------------------------------------------------------------------------------------|------------------------------------|--------------------------------|---------------------------------|---|---|
| information                                                                                                    | Incormation                                                                               |                                    | Provisions                     | Contributors                    |   |   |
| Step 1: Facility                                                                                                    | Information > Pag                                                                         | ge 1 of 2                          |                                |                                 |   |   |
|                                                                                                    |                                                                                           |                                    |                                |                                 |   |   |
| Succes                                                                                                    | ssfully Completed.                                                                        |                                    |                                |                                 |   |   |
| $\odot$                                                                                                    |                                                                                           |                                    |                                |                                 |   |   |
| 8. e.                                                                                                    |                                                                                           |                                    |                                |                                 | _ | _ |
|                                                                                                    |                                                                                           |                                    |                                |                                 |   |   |
|                                                                                                    |                                                                                           |                                    |                                |                                 |   |   |
| Thank you for using ou                                                                                                    | r online services. You will r                                                             | used this number to chack          | the status of your applicati   | 0.0                             |   |   |
| Thank you for using ou<br>Your Record Numb                                                                                                    | r online services. You will n<br>er is 17-AQ09-000036                                     | eed this number to check<br>- APP. | the status of your applicati   | on.                             |   |   |
| Thank you for using ou<br>Your Record Numb                                                                                                    | r online services. You will r<br>er is 17-AQ09-000036                                     | eed this number to check<br>-APP.  | the status of your applicati   | on.                             |   |   |
| Thank you for using ou<br>Your Record Numb                                                                                                    | r online services. You will r<br>er is 17-AQ09-000036                                     | reed this number to check<br>-APP, | the status of your applicati   | DR.                             |   |   |
| Thank you for using ou<br>Your Record Numb<br>Conditions                                                                                                    | r online services. You will r<br>er is 17-AQ09-000036                                     | eed this number to check<br>-APP.  | the status of your applicab    | DP.                             |   |   |
| Thank you for using ou<br>Your Record Numb                                                                                                    | r online services, You will n<br>er is 17-AQ09-000036                                     | reed this number to check          | the status of your applicati   | 0 <b>1</b> .                    |   |   |
| Thank you for using ou<br>Your Record Numb<br>Conditions<br>Showing 1-1 of 1                                                                                                | r online services. You will n<br>er is 17-AQ09-000036                                     | reed this number to check          | the status of your application | on.                             |   |   |
| Thank you for using ou<br>Your Record Numb<br>Conditions<br>Showing 1-1 of 1<br>Documents - 1 Uplasse                                                                       | r online services. You will n<br>er is 17-AQ09-000036                                     | reed this number to check          | the status of your applicati   | on.                             |   |   |
| Thank you for using ou<br>Your Record Numb<br>Conditions<br>Showing 1-1 of 1<br>Documents - 1 Uplande<br>Required Documents                                                 | r online services. You will n<br>er is 17-AQ09-000036                                     | reed this number to check          | the status of your applicati   | on.                             |   |   |
| Thank you for using ou<br>Your Record Numb<br>Conditions<br>Showing 1-1 of 1<br>Documents - 1 Uploade<br>Required Documents<br>Detailed Emission Cal<br>Decument Procuments | r online services. You will n<br>er is 17-AQ09-000036<br>d<br>culations (Emission Restric | tion#                              | the status of your applicati   | on.                             |   |   |

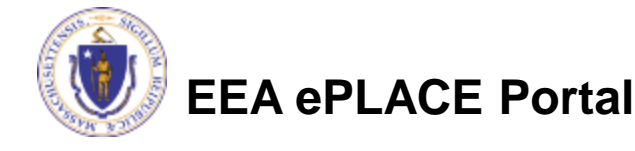

#### Questions?

- For technical assistance, contact the ePlace Help Desk Team at (844) 733-7522 or <u>ePLACE\_helpdesk@state.ma.us</u>
- For other questions, contact your regional office. You can lookup your regional office and their contact information at: <u>http://www.mass.gov/eea/agencies/massdep/about/contacts/find-the-massdep-regional-office-for-your-city-or-town.html</u>

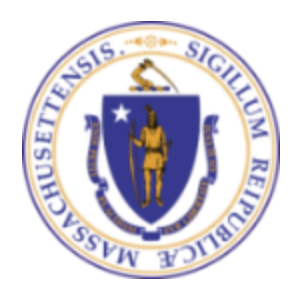

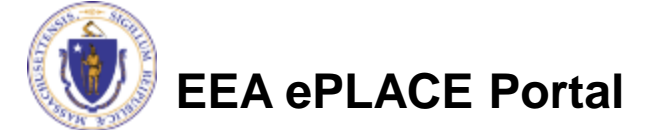